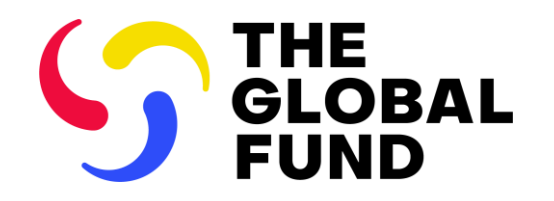

**EXTERNAL INFORMATION SESSION** 

# **Updates to the PR Reporting Process**

Part 2: Progress Update and Disbursement Request (PUDR) & Final Progress Update (Final PU)

5 December 2024

# Thank you!

# 700+ already submitted (CS6, GC7 Regular, C19RM)

S THE GLOBAL FUND

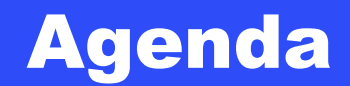

General Overview

- 2 PUDR & Final PU Content
- **3 PUDR & Final PU Process**
- **4** Performance Rating
- **5** Next Steps and Resources
- 6 Questions & Answers

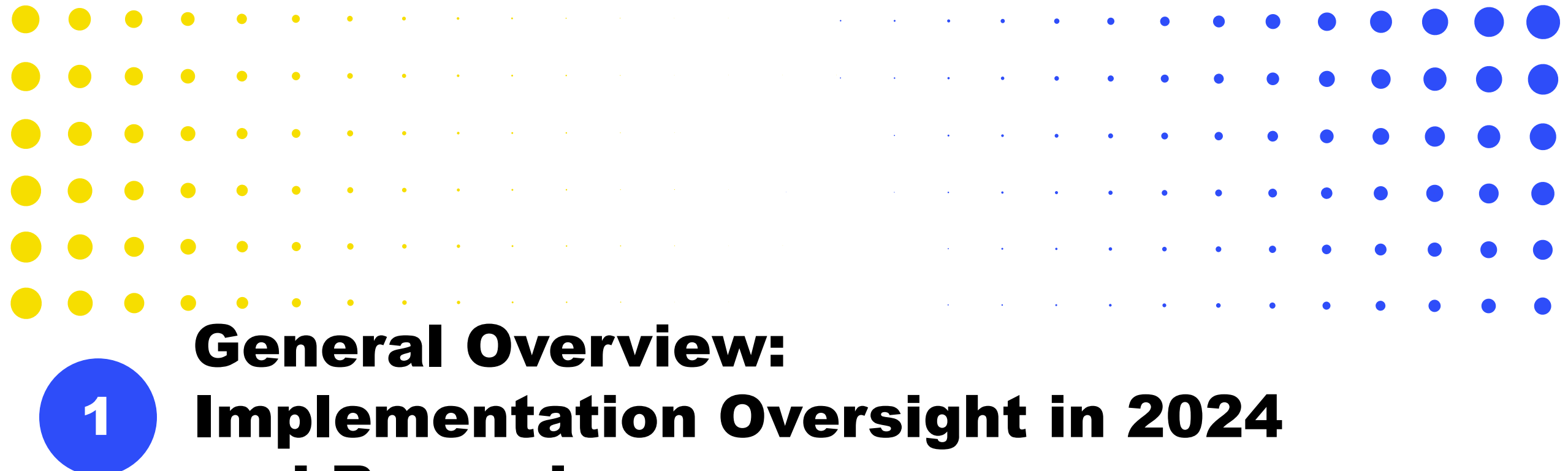

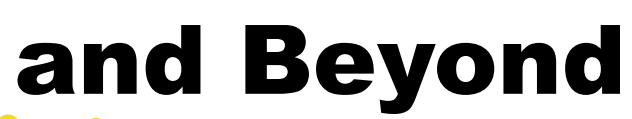

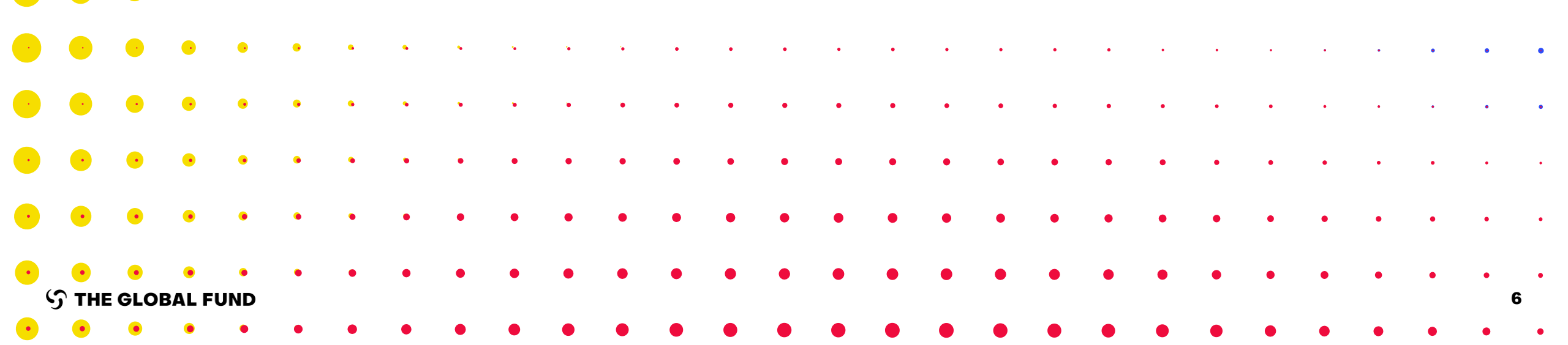

# Timely & quality reporting is essential to maintain implementation oversight & for corporate insight and decision-making

Grant deliverables are essential to managing grant performance & a key input for corporate-level reporting

PR Reporting provides essential insights for:

- •The Annual Results Report
- The Investment Case for
- Replenishment
- •C19RM reporting to donors
- •Risk Tracker Report

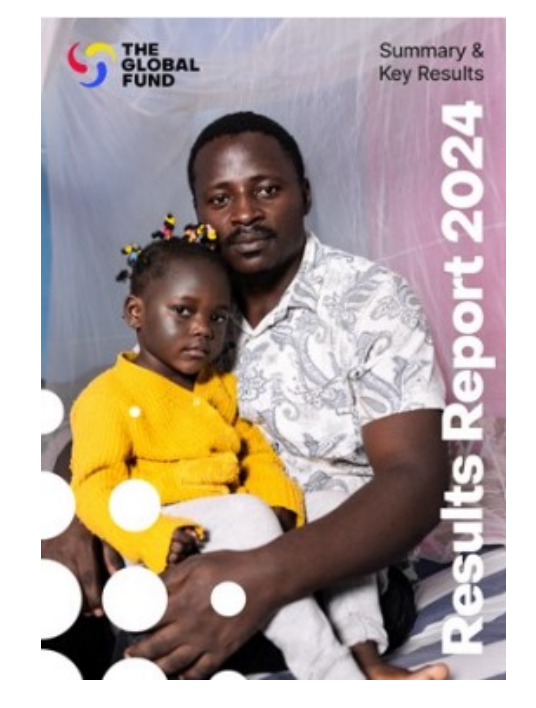

### Implementation Oversight (IO) key changes from 2024 (GC6 & GC7)

### Improved Data Quality

#### **Data Quality Checks (DQC)**

Online data quality checks to ensure first-time right submission

#### **Results Correction\*** from July

Results from prior reporting periods can be updated within the same implementation year

#### **ADEx\*\* Integration\***

Results feed directly from DHIS into the Partner Portal to reduce manual entry for a defined cohort of PRs

#### **Elementary Indicators**

Single entry of common numerators and denominators to reduce repeated data entry, improving data consistency

### **Integrated Reporting\***

#### Reducing from 4 Pulse Checks to 2 yearly per grant/IP: removing duplication

#### PUDR PU PC PC Q1 Q2 **Q**3 Q4 Performance Rating Performance Letter **Closure Period: FCR** Integrated reporting: Previously submitted results are displayed in subsequent reports

### **Systems Enhancements**

#### **Reporting via Online Forms**

Phased transition to reporting through online PU/DR forms, including Financial Closure Reports

### New Reporting Flexibilities

#### **Tailored Assurance**

Flexibility to tailor the scope of the LFA review

#### **Submission by Section**

PRs can submit the Pulse Check and PU/DR section-by-section to allow for timely insights

#### **Optimized Content**

Ability to customize the scope of programmatic reporting by PRs based on country context and need for insights Performance rating now annual

\*Impacting HI and Core portfolios only \*\*ADEx - Aggregated Data Exchange DHIS – Data Health Information System

**Benefiting over 200 PRs** 

Over US\$15bn to be reported (GC6, GC7 and C19RM)

#### Impacting over 5,500 reports

### Implementation Oversight (IO) key changes from 2024 (GC6 & GC7)

### Improved Data Quality

#### **Data Quality Checks**

Online data quality checks to ensure first-time right submission

#### Results Correction\* from July

Results from prior reporting periods can be updated within the same implementation year

#### **ADEx\*\* Integration\***

Results feed directly from DHIS into the Partner Portal to reduce manual entry for a defined cohort of PRs

#### **Elementary Indicators**

Single entry of common numerators and denominators to reduce repeated data entry, improving data consistency

### **Integrated Reporting\***

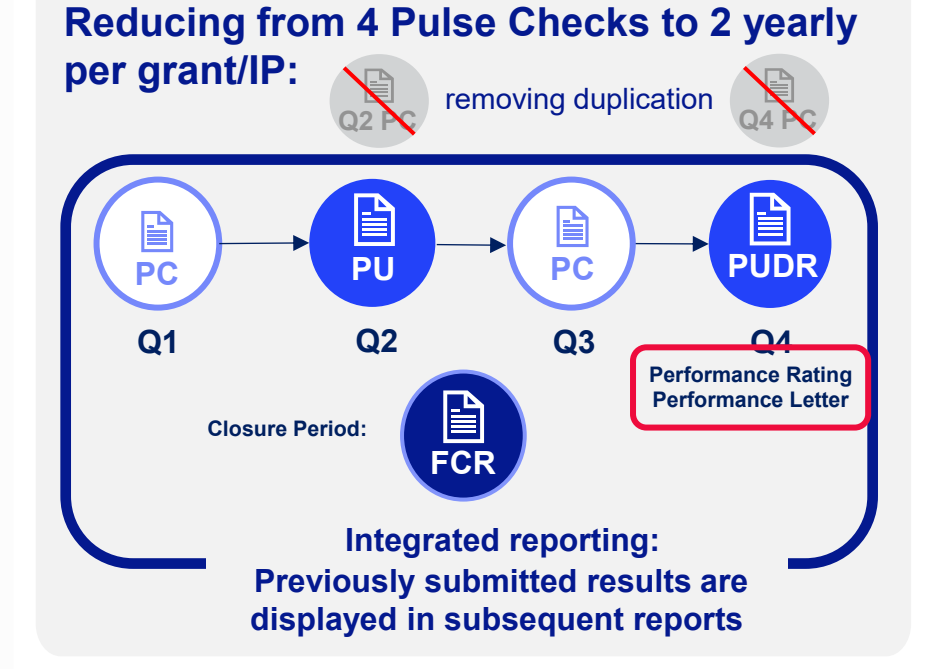

#### Systems Enhancements

**Reporting via Online Forms** 

Phased transition to reporting through online PU/DR forms, including Financial Closure Reports

### New Reporting Flexibilities

#### **Tailored Assurance**

Ø

Flexibility to tailor the scope of the LFA review

#### **Submission by Section**

PRs can submit the Pulse Check and PU/DR section-by-section to allow for timely insights

#### **Optimized Content**

Ability to customize the scope of programmatic reporting by PRs based on country context and need for insights Performance rating now annual

\*Impacting HI and Core portfolios only \*\*ADEx - Aggregated Data Exchange DHIS – Data Health Information System

#### **Benefiting over 200 PRs**

Over US\$15bn to be reported (GC6, GC7 and C19RM)

#### Impacting over 5,500 reports

# Reported data is automatically aggregated for integrated reporting across all forms

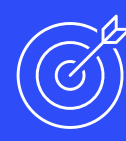

#### **Programmatic reporting section**

- Aggregation of results over the reporting periods (in PU, Q3 PC and PUDR) is automated based on cumulation type in the Performance Framework.
- Results-to-date are displayed on the Coverage indicator landing page.

#### Financial reporting section

• Each report is cumulative. Example: In Q3 reporting must include Q1-Q3.

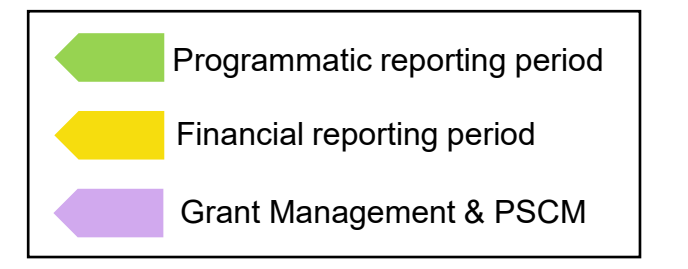

\* For programmatic indicators that are reported on a quarterly basis.
 \*\* For programmatic indicators that are reported on a 6-month basis.
 \*\*\* For programmatic indicators that are reported on an annual basis.

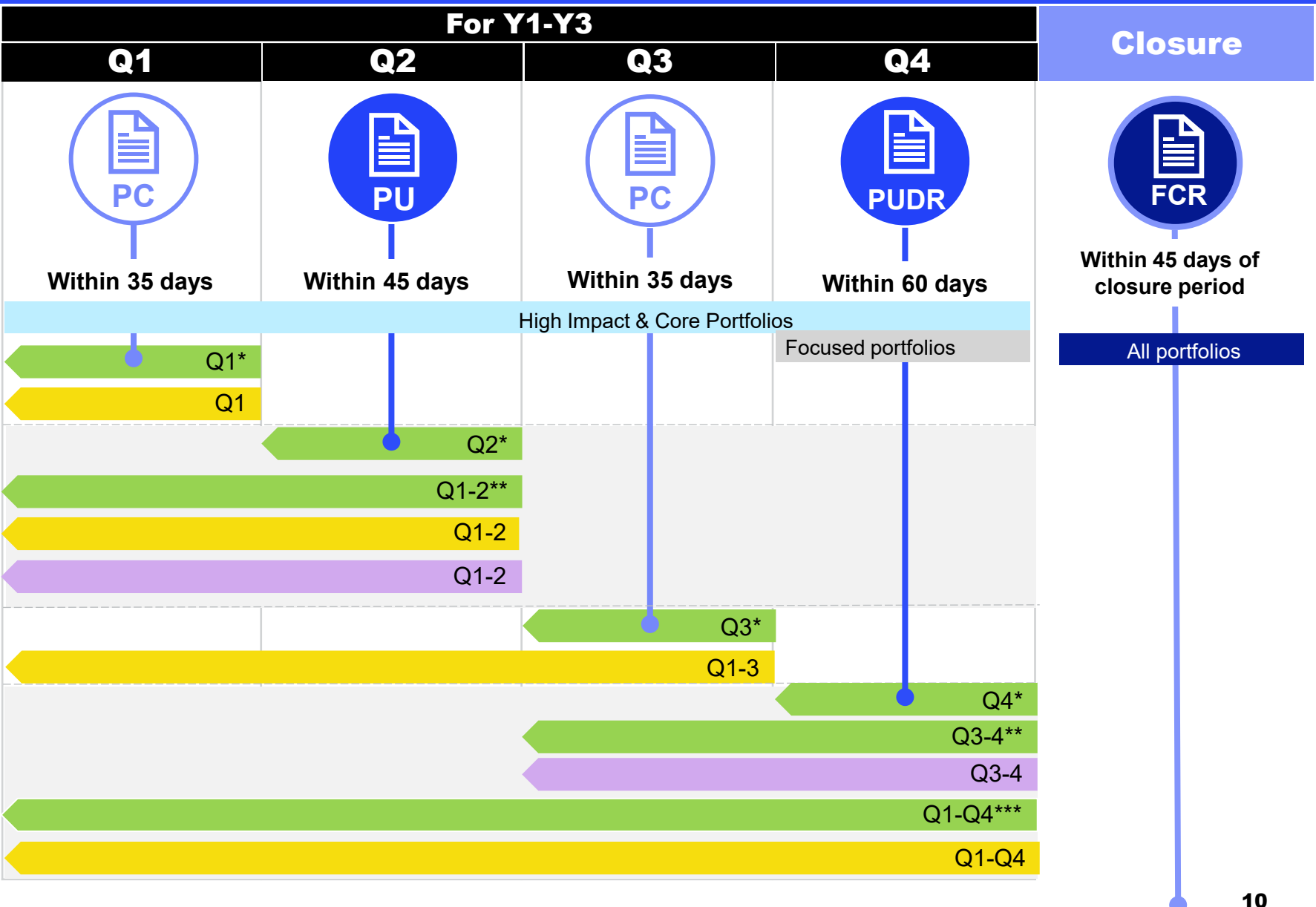

Y1-Y3 Triangulation

Closure Period

# The overall reporting burden for PRs per IP is reduced with the removal of two Pulse Checks per year

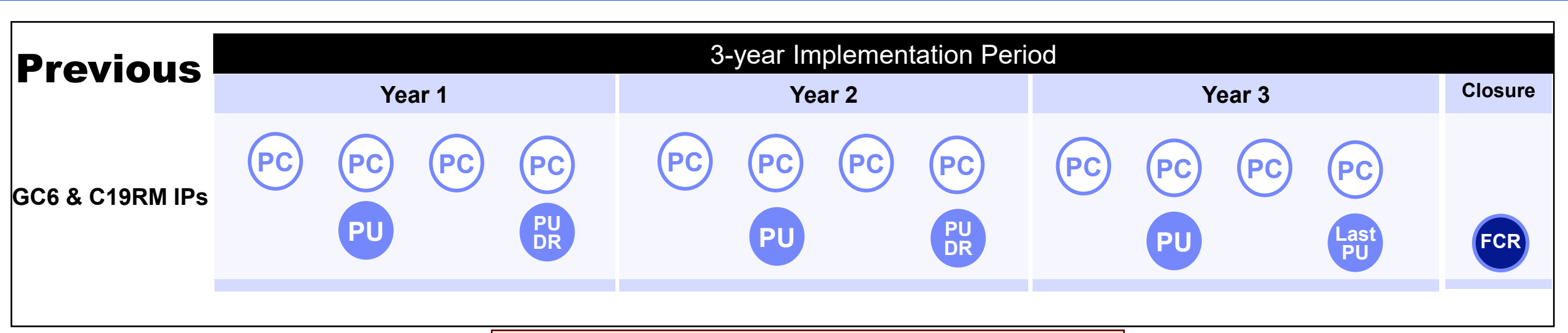

Starting 2024 – If you have a GC6 IP and a GC7 IP you need to complete separate reports for each

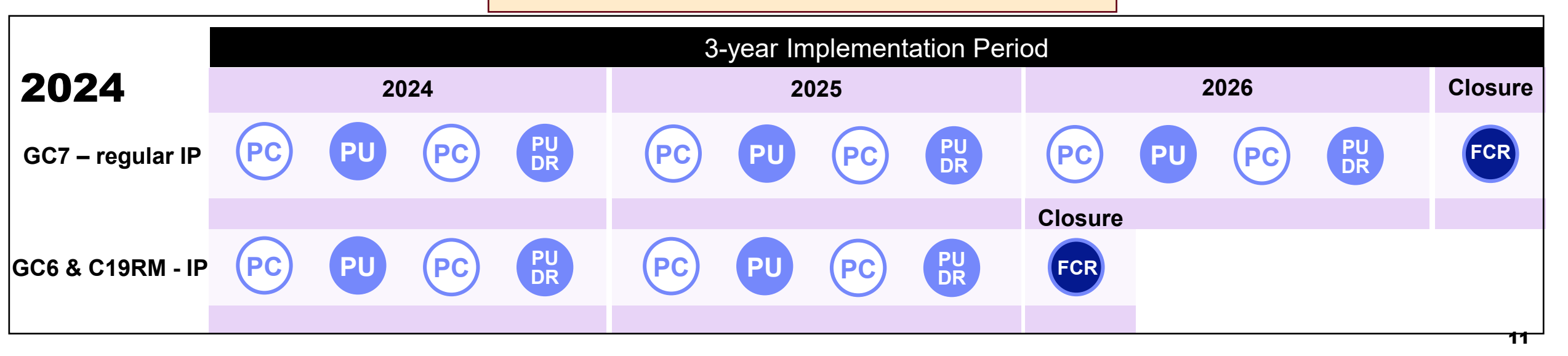

### Implementation Oversight (IO) key changes from 2024 (GC6 & GC7)

### Improved Data Quality

#### **Data Quality Checks (DQC)**

Online data quality checks to ensure first-time right submission

#### **Results Correction\***

Results from prior reporting periods can be updated within the same implementation year

#### **ADEx\*\* Integration\***

Results feed directly from DHIS into the Partner Portal to reduce manual entry for a defined cohort of PRs

#### **Elementary Indicators**

Single entry of common numerators and denominators to reduce repeated data entry, improving data consistency

### ntegrated Reporting\*

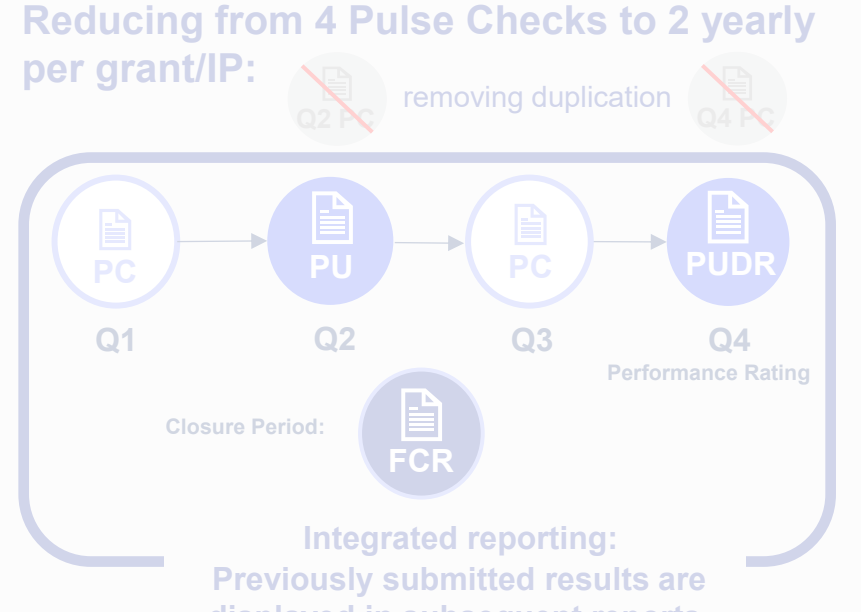

displayed in subsequent reports

#### Systems Enhancements

**Reporting via Online Forms** 

Phased transition to reporting through online PU/DR forms, including Financial Closure Reports

### New Reporting Flexibilities

Tailored Assurance from July

Flexibility to tailor the scope of the LFA review

#### Submission by Section from July

PRs can submit the Pulse Check and PU/DR section-by-section to allow for timely insights

#### **Optimized Content**

Ability to customize the scope of programmatic reporting by PRs based on country context and need for insights Performance rating now annual

\*Impacting HI and Core portfolios only \*\*ADEx - Aggregated Data Exchange DHIS – Data Health Information System

#### **Benefiting over 200 PRs**

Over US\$15bn to be reported (GC6, GC7 and C19RM)

#### Impacting over 5,500 reports

### Data Quality Checks ensure PR submissions are accurate and complete upon submission

Data Quality Checks are a set of automated actions that the system performs to flag irregularities. The checks support to:

- Improve data quality by flagging potentially incorrect data
- Prevent data entry errors

- Improve data integrity and consistency
- Speed up the review process of the submitted data by Global Fund

#### **Resources:**

PR Reporting Handbook Interactive Guide for Principal Recipients

Principal Recipient checks the data quality

. . . .

....

UE 2: DECEMBER:

**PR Reporting:** 

in the Partner Portal

A full list of errors and warnings for each section is included in the PR Reporting Handbook

> A demo video on Data Quality Checks is available in <u>English</u>, <u>French</u> and on the Global Fund website (Spanish available in January)

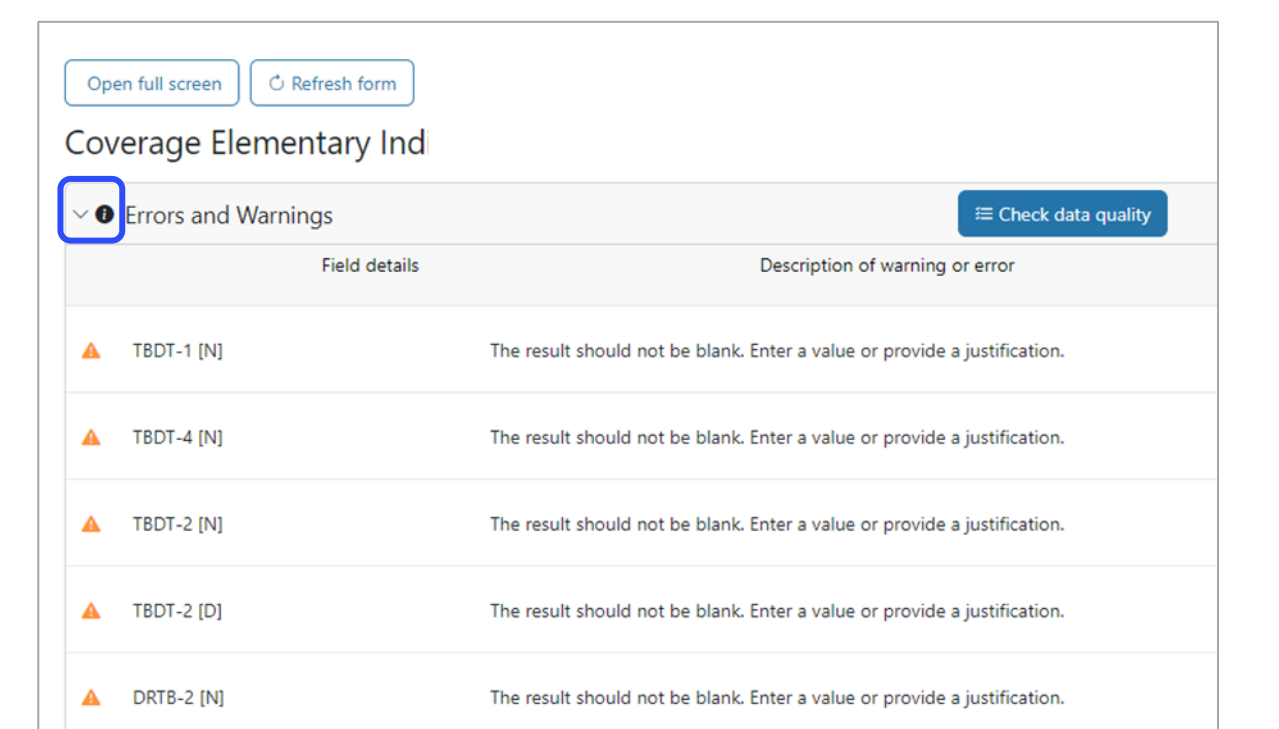

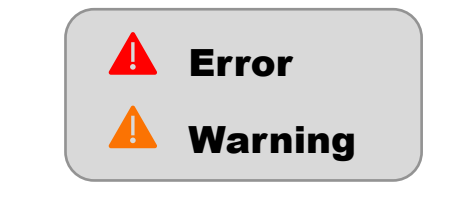

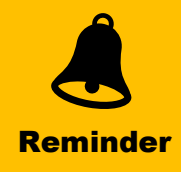

### Implementation Oversight (IO) key changes from 2024 (GC6 & GC7)

### Improved Data Quality

#### **Data Quality Checks (DQC)**

Online data quality checks to ensure first-time right submission

#### Results Correction\* from July

Results from prior reporting periods can be updated within the same implementation year

#### **ADEx\*\* Integration\***

Results feed directly from DHIS into the Partner Portal to reduce manual entry for a defined cohort of PRs

#### **Elementary Indicators**

Single entry of common numerators and denominators to reduce repeated data entry, improving data consistency

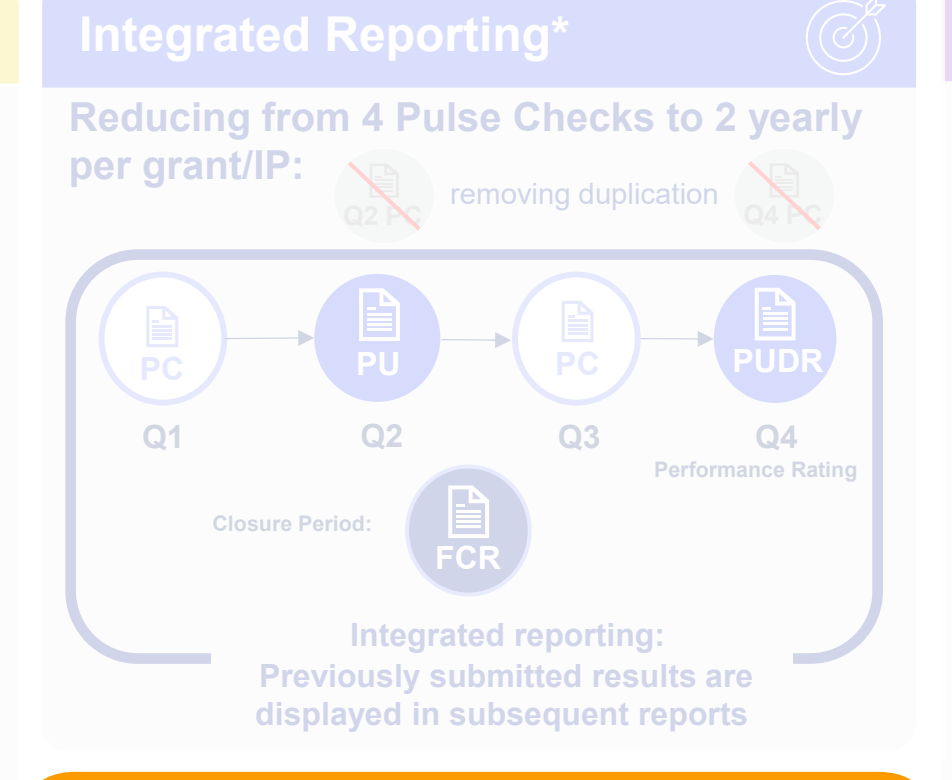

### Systems Enhancements

#### **Reporting via Online Forms**

Phased transition to reporting through online PU/DR forms, including Financial Closure Reports

### New Reporting Flexibilities

Tailored Assurance from July

Flexibility to tailor the scope of the LFA review

#### Submission by Section from July

PRs can submit the Pulse Check and PU/DR section-by-section to allow for timely insights

#### **Optimized Content**

¥ ≣

> Ability to customize the scope of programmatic reporting by PRs based on country context and need for insights Performance rating now annual

\*Impacting HI and Core portfolios only \*\*ADEx - Aggregated Data Exchange DHIS – Data Health Information System

#### **Benefiting over 200 PRs**

Over US\$15bn to be reported (GC6, GC7 and C19RM)

#### Impacting over 5,500 reports

# **PR Reporting is fully online**

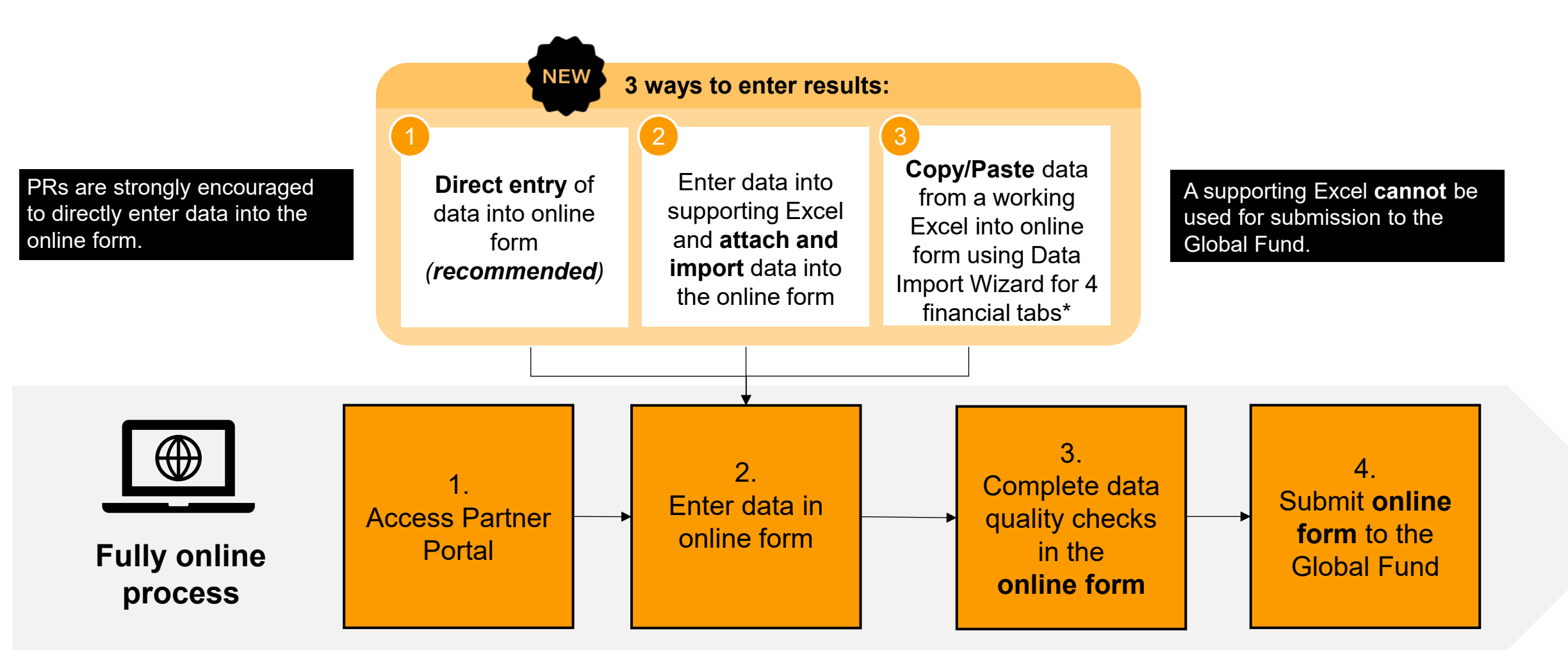

\* Functionality on 4 financial tabs; Expenditure Report, Cash Reconciliation, Commitments & Obligations, SR Cash Reconciliation

# **Ensure your Grant Entity Data is up-to-date**

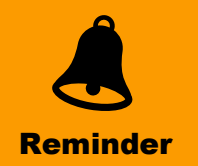

Grant Entity Data (GED) consists of the organization and contact information required from Grant Entities (PRs, LFAs, CCMs, and third-party organizations) to enable them to process key grant life cycle activities and achieve business milestones in a timely and quality manner.

- Up-to-date Grant Entity Data allows PRs, LFAs and other to successfully complete grant deliverables through the Global Fund Partner Portal
- Remember to update your GED immediately through a **Change Request** when organization or contact information changes (to allow time for review & validation by the Global Fund).

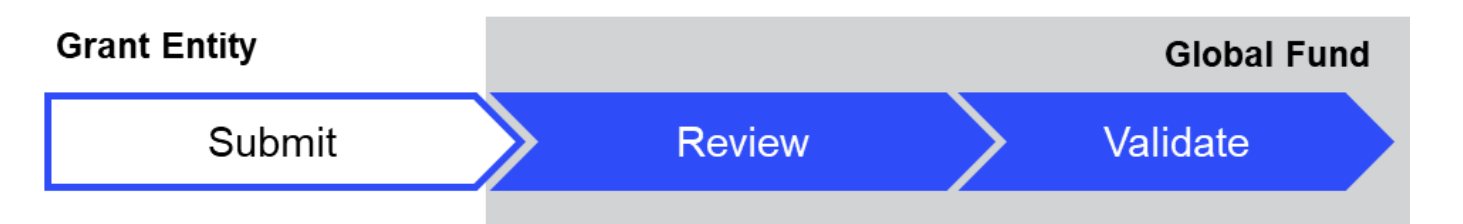

### **Raising a Change Request**

The Grant Entity contact with access rights submits the Change Request to create, update or deactivate an organization/contact through the GED Module in the Global Fund Partner Portal.

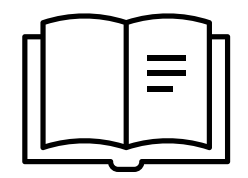

For step-by-step guidance: <u>GED Interactive Guide</u>

# **PR submissions available in PDF to download**

NEW

**A PDF version** of any submitted PC, PU/DR and FCR can be downloaded by PRs from the Partner Portal upon the final submission of the form (all sections) to the Global Fund.

| Home > PR Reporting > ZWE-H-UNDPP04 Report                                                                                                    |                                                                                                    |                                    |                                                                                                    |                                                                                              |                                                             |
|----------------------------------------------------------------------------------------------------|----------------------------------------------------------------------------------------------------|------------------------------------|----------------------------------------------------------------------------------------------------|----------------------------------------------------------------------------------------------|-------------------------------------------------------------|
| ✓ ZWE-H-UNDPP04 Report                                                                                                    |                                                                                                    |                                    |                                                                                                    |                                                                                              |                                                             |
| Type: <b>O</b> PUDR<br>Reporting period end date: 31-Dec-2024<br>Due date: 1-Mar-2025<br>Last update by/on: <b>Global Fund</b> on 28-Nov-2024 | Implementation Period Name: ZWE-H-U<br>Implementation Period: 1-Jan-2024 to 33<br>Implementation Currency: USD | NDPP04<br>-Dec-2026                | GED Contacts<br>Organization representatives f<br>Signatory for legal agreement<br>Submitter & Editor Emmanue | or notices Ayodele Odusola<br>s Lealem Berhanu Dinku   Ca<br>Boadi   Temesgen Aynie <u>k</u> | <u>More</u><br>arine Yengayenge <u>More</u><br>f <u>ore</u> |
|                                                                                                    | PR to complete and submit form                                                                                 | LFA / Assurance Provider to review | Global Fund to review and share                                                                               | Performance Letter                                                                           |                                                             |
| Download Attach Online Form Submit Help                                                                                                    |                                                                                                    |                                    |                                                                                                    |                                                                                              |                                                             |
| Documents                                                                                                    |                                                                                                    |                                    |                                                                                                    |                                                                                              |                                                             |
| Filters                                                                                                    |                                                                                                    |                                    |                                                                                                    |                                                                                              | 😵 Reset                                                     |
| Document Name                                                                                                    | Document Type                                                                                                  |                                    | Language                                                                                                    | Version                                                                                      |                                                             |
| Filter                                                                                                    | All                                                                                                    | •                                  | All                                                                                                    | ▼ All ▼                                                                                      |                                                             |
| Results 2 / 2                                                                                                    |                                                                                                    |                                    |                                                                                                    | 🛃 Download sel                                                                               | lected 🛃 Download all                                       |
| Document Name †.                                                                                                    | Document Type ↑↓                                                                                               | Attached 14                        | Language 🛝                                                                                                    | Version $\uparrow_{\downarrow}$                                                              |                                                             |
| ZWE_H_UNDP_RP_31Dec2024_GeneratedProgressReport_2<br>ZWE-H-UNDP_PUDR_Exported_25-Nov-24                                                       | Generated Progress Report<br>Excel                                                                             | 25-Nov-2024<br>The Global Fund     | English                                                                                                    | 2                                                                                            | ¥ ~                                                         |
| ZWE_H_UNDP_RP_31Dec2024_Other_1<br>ZWE-H-UNDP_Performance Letter_Reporting Period - 31-Dec-24                                                 | <b>Other</b><br>Word                                                                                           | 25-Nov-2024<br>The Global Fund     | English                                                                                                    | 1                                                                                            | 4 <                                                         |
|                                                                                                    |                                                                                                    |                                    |                                                                                                    |                                                                                              |                                                             |
|                                                                                                    |                                                                                                    |                                    |                                                                                                    |                                                                                              |                                                             |
|                                                                                                    |                                                                                                    |                                    |                                                                                                    |                                                                                              |                                                             |

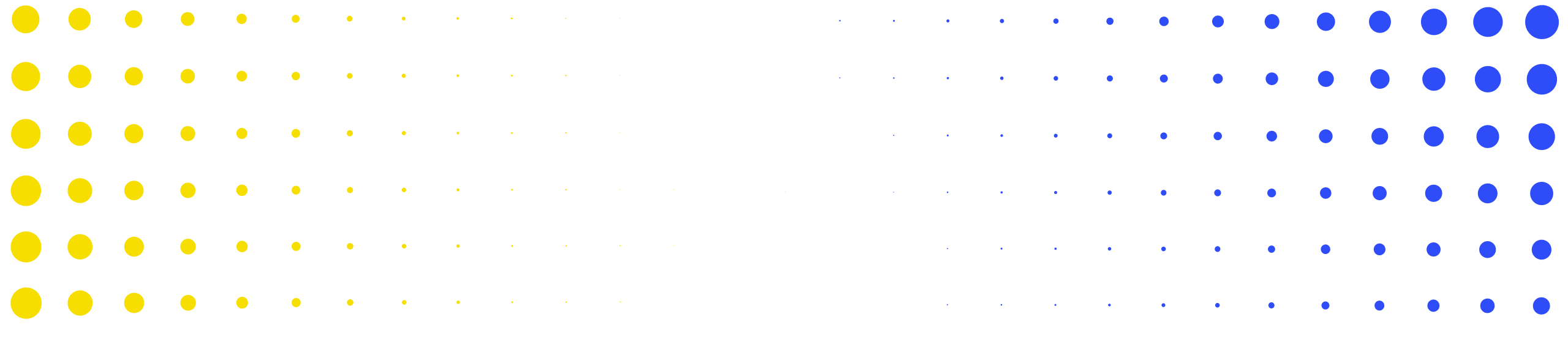

# **2 PUDR & Final PU content**

| • | •   | ٠     | ۲     | ٠   | • | • | • | • | • | • |   |   |   |   |   |   |   |   |   | • | • | • | • | • | • | • | •  | • |
|---|-----|-------|-------|-----|---|---|---|---|---|---|---|---|---|---|---|---|---|---|---|---|---|---|---|---|---|---|----|---|
| ( | ர ப | E GLO | BAL F | UND |   |   |   |   |   |   |   |   |   |   |   |   |   |   |   |   |   |   |   |   |   |   | 18 | 3 |
| • | •   | •     | ٠     | ٠   | • | • | • | • | • | • | • | • | • | • | • | • | • | • | • | • | • | • | • | • | • | • | •  | • |
| • | •   | •     | ٠     | ٠   | ٠ | • | • | • | • | • | • | • | • | • | • | ٠ | • | • | • | • | • | • | • | • | • | • | •  | • |
| • | •   | •     | •     | ٠   | ٠ | • | • | • | • | • | • | • | • | • | • | • | • | • | • | • | • | • | • | • | • | • | •  | • |
| • | •   | •     | •     | ٠   | ٠ | ٠ | • | • | • | • | • | • | • | • | • | • | • | • | • | • | • | • | • | • | • | • | •  | • |
| • | •   | •     | •     | •   | ٠ | ٠ | • | • | • | • | • | • | • | • | • | • | • | • | • | • |   | • |   | • | • | • | •  | • |
|   | •   | •     | •     | •   | • | • | • | • | * | • | • | • | • | • | • | • | • | • | • | • |   |   | • | • | • | • | •  | • |

## **Overview of content included in the PUDR & Final PU**

### The PUDR is completed at Q4 of Year 1 & 2; the Final PU at the end of Q4 of Year 3.

Coversheet -Coversheet read only Coverage Impact/Outcome Coverage Elementary **WPTM** Indicators\* Indicators Indicators\*\* Programmatic Impact/Outcome **Coverage Indic.** PUDR & Final PU Disaggregation Disaggregation Cash Open **Expenditure Non-compliant** Coversheet Reconciliation **Advances** Report **Expenditures Commitments & Triangulation** Tax SR Cash **Commitments Obligations Listing** Reconciliation & Obligations Controls Reporting Finance **Disbursement** Forecast Report Request Grant & Risk Health Assessment PSCM & Management & Sign-off **Products** NEW **Grant Management** 

\* Only appears with quarterly reported Outcome Indicators

\*\* GC7 only

\*\*\* Final PU only

19

19

New compared to PU

### **Overview of content included in the PUDR & Final PU**

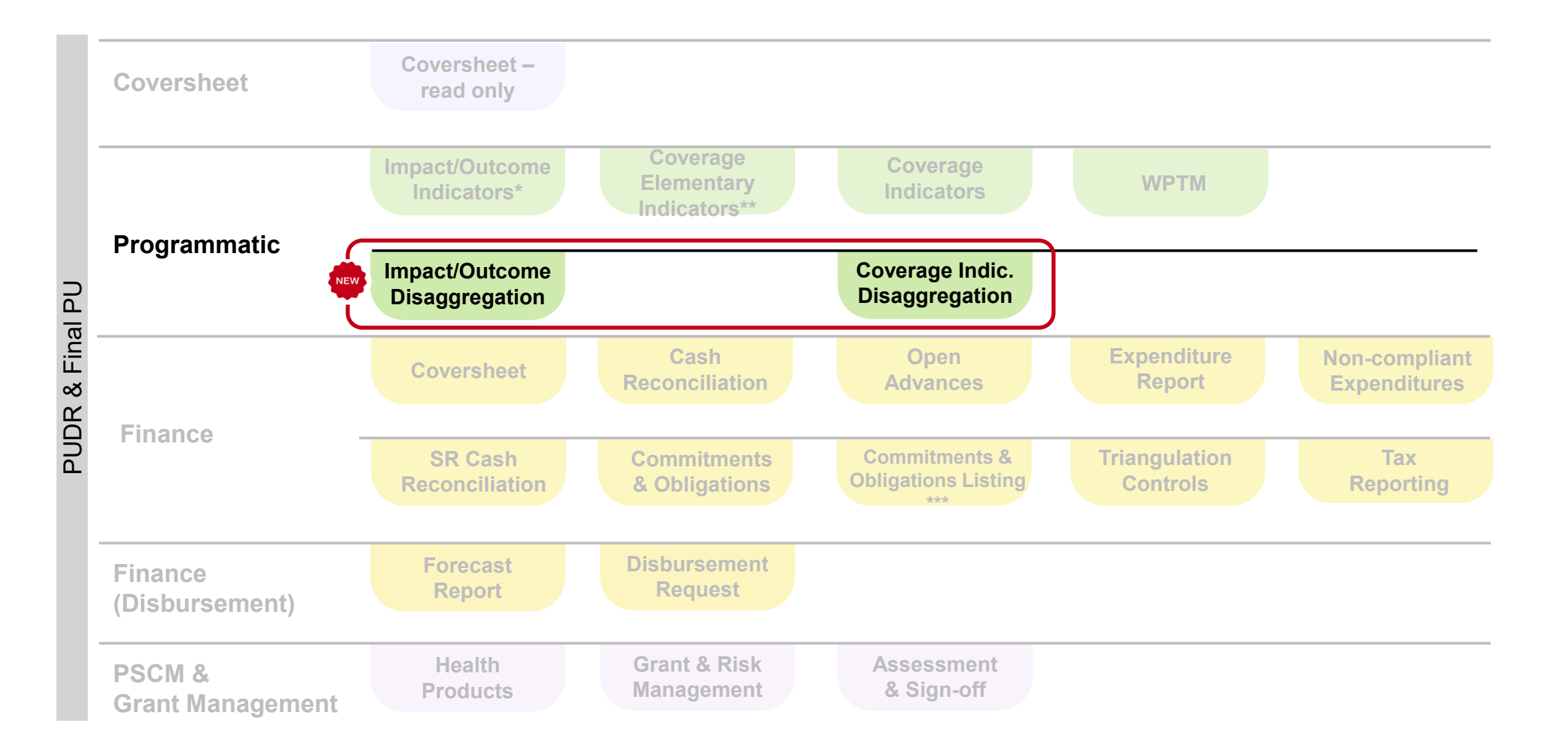

# **Programmatic Reporting – General Information**

![](_page_18_Figure_1.jpeg)

For six-monthly (semesterly) reported indicators, report the results for the specified six-month period. Reminder

# **Programmatic Reporting – Impact/Outcome Indicators**

![](_page_19_Picture_1.jpeg)

![](_page_19_Figure_2.jpeg)

Coverage Indicators

WTPM

# Impact and Outcome indicators

- This is the results entry page for the **numerators [N]** and **denominators [D]** for the impact/outcome indicators in GC7 (for quarterly reported indicators RSSH O-3 and HIV O-29 this tab will also appear in the PC and PU).
- Users can also enter any comments related to the indicators being reported in the PUDR covering the following:
  - Explain performance, especially if over- or underperforming:
    - At national level
    - By implementation service provider (e.g., SR)
  - Oescribe the trends over time and compare to the same period last year
  - Describe planned mitigation actions to further strengthen implementation

## **Programmatic Reporting – Coverage Elementary Indicators**

![](_page_20_Picture_1.jpeg)

| GC7 only                                            | Impact/Outcome Coverage Elementary Coverage Indicators WTP                                                                                                    |
|-----------------------------------------------------|----------------------------------------------------------------------------------------------------|
| Elementary indicators                               | <ul> <li>Elementary indicators are the numerators [N] and denominators [D] of the standard indicators in the latest Performance Framework.</li> <li>They are used to construct the standard coverage indicators on the Coverage Indicators tab.</li> </ul>                                                                                                    |
|                                                     |                                                                                                    |
| Coverage Elementary<br>indicators tab - online form | <ul> <li>The elementary indicators due for reporting are pre-populated on this tab.</li> <li>Numerators and denominators are reported on separate lines.</li> <li>Data entered only once for data elements that are common across indicators</li> <li>Results reported in previously (Q1, Q2, Q3, S1) may be updated at the time of PUDR, if needed</li> <li>For quarterly reported indicators, Q1, Q2, Q3, Q4 fields are editable.</li> <li>For semesterly reported indicators, S1 and S2 are editable.</li> </ul> |
|                                                     |                                                                                                    |
| Benefits                                            | <ul> <li>Avoids duplicate data entry on the same data elements.</li> <li>Eliminates errors.</li> <li>Ensures consistent reporting.</li> </ul>                                                                                                    |

- There are no elementary indicators for GC6 Regular and C19RM grants nor GC7 custom indicators.
- The results for these indicators are reported through the Coverage Indicators tab (per current PU/DR).

## **Programmatic Reporting – Coverage Elementary Indicators**

![](_page_21_Picture_1.jpeg)

Reminder

![](_page_21_Figure_3.jpeg)

# **Programmatic Reporting – Coverage Elementary Indicators**

**Coverage Elementary** Coverage Impact/Outcome GC7 only **WTPM** Indicators Indicators Indicators Results reported in previously (S1) may be updated in the PUDR, if needed Semesterly reported indicator Close **Coverage Elementary Indicator Benefits:** Indicator Code: CSS-3 [D] Total number of surveyed health facilities (excluding those with a missing value) Avoids duplicate data entry on the Scope of Targets: Geographic Subnational, less than 100% national program target same data elements. Eliminates errors. Cumulation Type: Non cumulative - other Ensures consistent S1 S2 Annual Jan-2024 Jul-2024 Jan-2024 reporting. Related Coverage Indicators to to to Jun-2024 Dec-2024 Dec-2024 PR Results CSS-3 150 200 Refresh 200 For semesterly reported indicators, S1 and S2 are editable.

• There are no elementary indicators for GC6 Regular and C19RM grants nor for GC7 custom indicators.

• The results for these indicators are reported through the Coverage Indicators tab (per current PU/DR).

Â

Reminder

![](_page_23_Picture_1.jpeg)

WTPM

| Impact/Outcome | <b>Coverage Elementary</b> | Coverage   |  |
|----------------|----------------------------|------------|--|
| Indicators     | Indicators*                | Indicators |  |

| GC7 IP <u>standard</u><br>coverage indicators   | <ul> <li>The results are auto-calculated from the elementary indicator results and auto-populated on the Coverage Indicators tab*.</li> <li>The results for S1, S2 and Annual are aggregated according to the cumulation type selected in the latest signed grant Performance Framework and are visible but not editable on this page.</li> </ul> |
|-------------------------------------------------|----------------------------------------------------------------------------------------------------|
| GC7 IP <u>custom</u> coverage indicators        | <ul> <li>There are no elementary indicators for neither GC6 &amp; C19RM standard coverage<br/>indicators, nor any of the GC6 or GC7 custom indicators.</li> </ul>                                                                                                    |
| GC6 IP (regular & C19RM)<br>coverage indicators | <ul> <li>The results for these indicators are reported directly through the Coverage Indicators<br/>tab.</li> </ul>                                                                                                    |
| Achievement ratio                               | <ul> <li>The S2 achievement ratio is calculated against the six-monthly target.</li> <li>The Annual achievement ratio is calculated against the aggregated annual target</li> </ul>                                                                                                    |

\* Denominator results for interlinked indicators with sub-national geographies will be entered on this coverage indicator tab (see Annex for more information). 26

![](_page_24_Picture_1.jpeg)

\* Denominator results for interlinked indicators with sub-national geographies will be entered on this coverage indicator tab (see Annex for more information).

Impact/Outcome Coverage Elementary Indicators Indicators\*

WTPM

Reminder

- As a default, this landing page shows total results for S2 for all standard and custom coverage indicators in the PUDR.
- The results for S2, aggregated as per the cumulation type in the latest Performance Framework, are visible but not editable on this page.

| Coverage indicat                                                                                                    | tors landing page                                                                  |                     |                   |                              |                                    |                                  |               |                          |                   |
|----------------------------------------------------------------------------------------------------|------------------------------------------------------------------------------------|---------------------|-------------------|------------------------------|------------------------------------|----------------------------------|---------------|--------------------------|-------------------|
| Coverage Indicators                                                                                                    | Coverage Indicators Disaggregatic                                                  | un Use              | ers can i         | use the tog                  | gle buttons on t                   | he top left                      |               |                          |                   |
| View Achievement Ratio                                                                                                    | ● S2 〇 Annual                                                                      |                     | ual resu          | ve the table<br>ults and the | to view total aq<br>annual achieve | ggregated<br>ement ratio         |               |                          |                   |
| ∢<br>Indicator                                                                                                    | Country / Scope of Target                                                          | Cumulation Typ      | e                 | Baseline                     | Baseline Data Source and<br>Year   | Target                           | Resu          | ılts                     | Achievement ratio |
| CSS-3 Percentage of health<br>service delivery sites with a<br>community-led monitoring<br>mechanism in place                                         | Zimbabwe / Geographic<br>Subnational, less than<br>100% national program<br>target | Non cumulative – ot | N:<br>her D:<br>% | 199<br>536<br>37.13%         | CLM report                         | N: 233<br>D: 536<br>% 43.47%     | N:<br>D:<br>% | 100<br>200<br>50.00%     | 115.02%           |
| HPM-1 LMIS Reporting Rate<br>Percentage of all health<br>facilities that are required to<br>report that submit an LMIS<br>report to central authority | Zimbabwe / Geographic<br>National, 100% of national<br>program target              | Non cumulative – ot | N:<br>her D:<br>% | 1,647<br>1,672<br>98.50%     | ZAPS<br>2022                       | N: 1,684<br>D: 1,718<br>% 98.02% | N:<br>D:<br>% | 1,000<br>5,000<br>20.00% | 20.40%            |

|                                                                  |                                     |                             |                                                    |                     |                                                     |                   |                                      | Impact/Outcome<br>Indicators | e Coverage Elementary Coverage<br>Indicators* Indicators W                                 | РМ        |
|------------------------------------------------------------------|-------------------------------------|-----------------------------|----------------------------------------------------|---------------------|-----------------------------------------------------|-------------------|--------------------------------------|------------------------------|--------------------------------------------------------------------------------------------|-----------|
| Coverage indic                                                   | ators Pop-up p                      | bage                        |                                                    |                     |                                                     |                   |                                      |                              | _                                                                                          |           |
|                                                                  |                                     | <                           | Previous indicator                                 | Next i              | ndicator >                                          |                   |                                      | Close                        |                                                                                            |           |
| Coverage Indicator                                               |                                     |                             |                                                    |                     |                                                     |                   |                                      |                              |                                                                                            |           |
| ndicator Code: TB/HIV-7.1                                        | TB/HIV-7<br>therapy v               | .1 Percentag<br>vho started | ge of people living with<br>TB preventive treatmen | HIV cur<br>nt (TPT) | rrently enrolled on anti<br>during the reporting pe | etroviral<br>riod |                                      | XXX-Z-PR1P02                 | 2                                                                                          |           |
| Scope of Targets: Geographi                                      | ic Subnational, 100% of na          | tional progr                | am target                                          |                     |                                                     |                   | Cumulation Type                      | e: Non cumulative -          | Users can provide the Q4 res                                                               | ults      |
| Baseline (Date Source): Report           N: 153         D: 1,144 | orts, Program data<br>% 13.37% Year | 2022                        | N:                                                 | Tar <u>q</u><br>D:  | get(Jul - Dec)<br>% 35.0                            | 0%                | Reverse Indicato                     | r: No                        | and S2 results for the indicato                                                            | rs<br>∍rs |
|                                                                  | Related Elementary<br>Indicators    |                             | <b>S1</b><br>Jan-2024<br>to<br>Jun-2024            |                     | <b>S2</b><br>Jul-2024<br>to<br>Dec-2024 ◀           |                   | Annual<br>Jan-2024<br>to<br>Dec-2024 |                              | that are reported six-monthly,<br>the coverage page for the<br>above-mentioned indicators. | on        |
|                                                                  |                                     | N:                          | 120                                                | N:                  | 150                                                 | N:                | 270                                  |                              | Users can also update results                                                              |           |
| PR Results                                                       | <u>TB/HIV-7.1 [N]</u>               | D:                          | 1,144                                              | D:                  | 1,144                                               | D:                | 1,144                                | Refresh                      | for Q1, Q2 & Q3 for quarterly<br>reported indicators and S1                                |           |
|                                                                  |                                     | %                           | 10.49                                              | %                   | 13.11                                               | %                 | 23.60                                |                              | results for 6-monthly indicator                                                            | s         |
| PR Comments 1                                                    |                                     |                             |                                                    |                     |                                                     |                   |                                      |                              | at the time of PUDR (GC7 onl                                                               | y).       |

Reminder

![](_page_27_Picture_1.jpeg)

| Impact/Outcome | Coverage Elementary | Coverage   | WTPM |
|----------------|---------------------|------------|------|
| Indicators     | Indicators          | Indicators |      |

| Coverage indicators<br>landing page | <ul> <li>As a default, this landing page shows total results for S2 for all standard and custom coverage indicators in the PUDR.</li> <li>The results for S2, aggregated as per the cumulation type in the latest performance framework, are visible but not editable on this page.</li> <li>Users can use the toggle buttons on the top left corner above the table to view total aggregated annual results and the annual achievement ratio.</li> </ul> |
|-------------------------------------|----------------------------------------------------------------------------------------------------|
| Coverage indicators<br>pop-up page  | <ul> <li>Users can provide the Q4 results for quarterly reported indicators and S2 results for the indicators that are reported six-monthly, on the coverage page for the above-mentioned indicators.</li> <li>Users can also update results for Q1, Q2 &amp; Q3 for quarterly reported indicators and S1 results for 6-monthly indicators at the time of PUDR (GC7 only).</li> </ul>                                                                     |

# **Programmatic Reporting – Disaggregation**

### Reported once a year by High Impact and Core portfolios

- Some indicators require disaggregated results as **"N only"**, **"% only" and some require N, D and % values**
- The form will display the required fields

**Numerators** 

only

For more information on required data types for disaggregation, refer to Indicator Guidance Sheets

Requires disaggregated results as numbers, for example:

- HIV I-13: estimated numbers of people living with HIV
- KP-1c: percentage of sex workers reached with HIV prevention programs Malaria I-12: Malaria mortality rate, malaria case fatality rate
  - TB/HIV-3.1a: Percentage of people living with HIV newly initiated on ART who were screened for TB

The sum of reported disaggregated **numerator** values for each disaggregation category need to add up to the total aggregate numerator result for mutually exclusive disaggregation categories such as age and gender.

For mutually inclusive disaggregation categories such as "type of test" or "regimen type" where there is a possibility of overlap, total of numerator values may not add up to the total aggregate numerator result.

#### Reminder

Coverage Elementary

Indicators\*

Impact/Outcome

Indicators Disaggregation Coverage

Indicators

Disaggregation

![](_page_28_Picture_13.jpeg)

**WTPM** 

Etample

## **Programmatic Reporting – Disaggregation**

#### Reported once a year by High Impact and Core portfolios

- Some indicators require disaggregated results as **"N only"**, **"% only" and some require N, D and % values**
- The form will display the required fields

Percentage

For more information on required data types for disaggregation, refer to Indicator Guidance Sheets

#### Requires disaggregated results with numerators and denominators. The numerator for disaggregated results is the number of people specific to the disaggregation category and denominator of disaggregated results is the number of people specific to the disaggregation category. Percentage of disaggregated result is auto-calculated in the form.

- CM-5: Percentage of confirmed cases fully investigated and classified as per national guidance
- TBDT-2: Treatment success rate

The sum of reported disaggregated **numerator** values should add up to the total aggregate numerator result for mutually exclusive disaggregation categories.

The sum of reported disaggregated **denominato**r values should add up to the total aggregate denominator result for mutually exclusive disaggregation categories.

For mutually inclusive disaggregation categories such as "type of test" or "regimen type" where there is a possibility of overlap, total of numerator values may not add up to the total aggregate numerator result.

#### Reminder

 
 Impact/Outcome Indicators
 Coverage Elementary Indicators\*
 Coverage Indicators
 WTPM

 Disaggregation
 Disaggregation
 Disaggregation
 Disaggregation
 Disaggregation

![](_page_29_Picture_14.jpeg)

![](_page_30_Picture_1.jpeg)

![](_page_30_Figure_2.jpeg)

Disaggregation Landing Pages for Impact/Outcome and Coverage Indicators

Disage results • View-only landing pages that display the disaggregated results required for the PUDR: one for impact/outcome indicators, and one for coverage indicators.

|           | <ul> <li>To enter results, the user navigates to the Impact/Outcome or Coverage Indicators landing page<br/>and selects "Provide results" for the desired indicator.</li> </ul>                                                                       |
|-----------|----------------------------------------------------------------------------------------------------|
| gregation | <ul> <li>Total <u>annual</u> disaggregated results are then entered below the aggregate indicator results on the<br/>pop-up page, by selecting the disaggregation "Category" from the drop-down list and "View<br/>disaggregation" button.</li> </ul> |
| s entry   | <ul> <li>Users provide numerator [N], denominator [D] or percentage results (as applicable) for the<br/>required disaggregation in the assigned fields.</li> </ul>                                                                                    |

• Users can also enter additional information related to the disaggregated results in the comments box below each disaggregation category, including data source for the results (for coverage) and any other contextual information explaining the results, trends and data quality.

View-only landing pages that display the disaggregated results required for the PUDR: one for impact/outcome indicators, and one for coverage indicators.

# Impact/Outcome<br/>IndicatorsCoverage Elementary<br/>Indicators\*Coverage<br/>IndicatorsWTPMDisaggregationDisaggregationDisaggregation

#### Example: Coverage Indicators landing page

| Covera  | age Indicato     | r                                                                                                    |                 |               |                              |                             |               |                                        |                    |                                                |                   |       | XXX-Z-PR1P02                |
|---------|------------------|----------------------------------------------------------------------------------------------------|-----------------|---------------|------------------------------|-----------------------------|---------------|----------------------------------------|--------------------|------------------------------------------------|-------------------|-------|-----------------------------|
| > 🖲 Err | ors and Warning  | S                                                                                                    |                 |               |                              | ि ≔ Check dat               | a qual        | ity                                    |                    |                                                |                   |       | Data quality check required |
| ltem    | Indicator Code ↑ | Indicator                                                                                                    | Cumulation Type |               | Baseline                     | Baseline data source & year |               | Target                                 |                    | Results                                        | Achievement       | ratio | Action                      |
| 1       | CM-1a            | CM-1a Proportion of<br>suspected malaria cases<br>that receive a<br>parasitological test at<br>public sector health<br>facilities             | Non cumulative  | N:<br>D:<br>% | 736,746<br>736,891<br>99.98% | DHIS2<br>2022               | N:<br>D:<br>% | 401,533<br>401,613<br>99.98%           | N:<br>D:<br>%      | 100,655<br>108,774<br>92,54%                   | 92.55%            |       | Provide results             |
| 2       | CM-1b            | CM-1b Proportion of<br>suspected malaria cases<br>that receive a<br>parasitological test in the<br>community                                  | Non cumulative  | N:<br>D:<br>% | 198,364<br>198,387<br>99.99% | DHIS2<br>2022               | N:<br>D:<br>% | To enter ro<br>Impact/Ou<br>Indicators | esu<br>utco<br>lar | ults, go to the<br>ome or Cove<br>nding page a | e<br>erage<br>and |       | Provide results             |
| 3       | CM-2a            | CM-2a Proportion of<br>confirmed malaria cases<br>that received first-line<br>antimalarial treatment at<br>public sector health<br>facilities | Non cumulative  | N:<br>D:<br>% | 91,658<br>92,279<br>99.33%   | DHIS2<br>2022               | N:<br>D:<br>% | select "Pro<br>desired in<br>99.00%    |                    | de results" fo<br>ator                         | or the            |       | <u>Provide results</u>      |

NEW

The total **annual** disaggregated results are then entered below the aggregate indicator results on the pop-up page.

< Previous indicator

**Example: Coverage Disaggregation** 

Coverage Indicator

Indicator Code: CM-1a

Cumulation Type: Non cumulative **Reverse Indicator: No S2** Annual Jul-2024 Jan-2024 to to Selecting the disaggregation Dec-2024 Dec-2024 **Category** from the drop-down list 2,000 4,000 and "View disaggregation" button. Refresh 8.000 4,000 D % 50.00 50.00

Close

XXX-Z-PR1P02

#### sector health facilities Scope of Targets: Geographic National, 100% of national program target Baseline (Date Source): 2022 Annual Report Target(Oct - Dec) N: 2479843 D: 2.574.160 % 96.34% Year 2022 N: 1.361.383 D: 1.361.383 % 100.00% 01 02 **S1** Q3 04 Related Jan-2024 Apr-2024 Jan-2024 Jul-2024 Oct-2024 Elementary to to to to to Indicators Sep-2024 Jun-2024 Jun-2024 Dec-2024 Mar-2024 N 1,000 1,000 2,000 N 1,000 1,000 CM-1a [N] PR Results D 2.000 2.000 2.000 D 4.000 D 2.000 CM-1a [D] 50.00 50.00 50.00 50.00 50.00 PR Comments PR data is imported Coverage Indicator Disaggregation Please select a category $\sim$ View disaggregation

CM-1a Proportion of suspected malaria cases that receive a parasitological test at public

Next indicator >

Coverage Elementary Coverage Impact/Outcome **WTPM** Indicators\* Indicators Indicators Disaggregation Disaggregation

NEW

35

| Coverage                     | e Indicator                          |                       |                            |                 |                                         |          |                                       |              |                                  |           |                                  |       |                                         |          |                                    |               |
|------------------------------|--------------------------------------|-----------------------|----------------------------|-----------------|-----------------------------------------|----------|---------------------------------------|--------------|----------------------------------|-----------|----------------------------------|-------|-----------------------------------------|----------|------------------------------------|---------------|
| Indicator Co                 | de: CM-1a                            |                       | CM-1a<br>sector            | Propo<br>health | ortion of sus<br>facilities             | pected   | malaria cas                           | es that      | receive a p                      | arasitol  | ogical test a                    | t pub | lic                                     |          |                                    | CMR-M-MOHP04  |
| Scope of Tar                 | gets: Geographic N                   | lational, 1           | 00% of nat                 | ional p         | rogram targ                             | get      |                                       |              |                                  |           |                                  |       | Cumu                                    | lation 1 | Type: Non                          | cumulative    |
| Baseline (Da<br>N: 2,479,843 | te Source): 2022 A<br>D: 2,574,160   | nnual Rep<br>% 96.349 | ort<br>6 <b>Ye</b>         | ar 2022         | 2 N                                     | : 1,361, | 383                                   | Tar<br>D: 1, | <b>get(Oct - E</b><br>361,383    | )ec)<br>% | 6 100.00%                        |       | Rever                                   | se Indio | ator: No                           |               |
|                              | Related<br>Elementary<br>Indicators  | Ja<br>M               | <b>Q1</b><br>to<br>ar-2024 | 4<br>L          | <b>Q2</b><br>Apr-2024<br>to<br>Jun-2024 | ار<br>ار | <b>S1</b><br>an-2024<br>to<br>un-2024 | 5            | Q3<br>Jul-2024<br>to<br>Sep-2024 |           | Q4<br>Dct-2024<br>to<br>Dec-2024 |       | <b>S2</b><br>Jul-2024<br>to<br>Dec-2024 | ם<br>זנ  | Annual<br>an-2024<br>to<br>ec-2024 |               |
|                              |                                      | N                     | 1,000                      | N               | 1,000                                   | N        | 2,000                                 | N            | 1,000                            | N         | 1,000                            | N     | 2,000                                   | N        | 4,000                              |               |
| PR Results                   | <u>CM-1a [N]</u><br><u>CM-1a [D]</u> | D                     | 2,000                      | D               | 2,000                                   | D        | 4,000                                 | D            | 2,000                            | D         | 2,000                            | D     | 4,000                                   | D        | 8,000                              | Refresh       |
|                              |                                      | %                     | 50.00                      | %               | 50.00                                   | %        | 50.00                                 | %            | 50.00                            | %         | 50.00                            | %     | 50.00                                   | %        | 50.00                              |               |
| Coverag                      | e Indicator Disagg                   | regation              |                            |                 |                                         |          |                                       |              |                                  | Testir    | ng type                          |       |                                         | ~        | View d                             | isaggregation |
|                              | Required Disaggi                     | regation              |                            |                 |                                         |          |                                       |              |                                  | PR Re     | sults                            |       |                                         |          |                                    |               |
|                              |                                      |                       | N:                         |                 |                                         |          |                                       |              |                                  |           |                                  |       |                                         |          |                                    | 4             |
|                              |                                      |                       | D:                         |                 |                                         |          |                                       |              |                                  |           |                                  |       |                                         |          |                                    |               |
|                              |                                      |                       | %                          |                 |                                         |          |                                       |              |                                  |           |                                  |       |                                         |          |                                    |               |
| Result                       | Ranid diagnosti                      | r tost                |                            |                 |                                         |          |                                       |              |                                  |           |                                  |       |                                         |          |                                    |               |

| Impact/Outcome<br>Indicators | Coverage Elementary<br>Indicators* | Coverage<br>Indicators | WTPM |  |  |
|------------------------------|------------------------------------|------------------------|------|--|--|
| Disaggregation               |                                    | Disaggregation         |      |  |  |

The numerator [N], denominator [D] or percentage results are entered for the required disaggregation in the assigned fields.

Data Source is also entered.

Additional information related to the disaggregated results is entered in the **comments box** below each disaggregation category, including other contextual information explaining the results, trends and data quality.

### **Disaggregation results entry**

![](_page_34_Picture_1.jpeg)

#### **Impact Indicator Disaggregation**

![](_page_34_Figure_3.jpeg)

### **Coverage Indicator Disaggregation**

| Coverage                                                              | Indicator                            |             |                               |                      |                                 |             |                                             |             |                                  |             |                                  |                    |                                       |             |                                     |            |
|-----------------------------------------------------------------------|--------------------------------------|-------------|-------------------------------|----------------------|---------------------------------|-------------|---------------------------------------------|-------------|----------------------------------|-------------|----------------------------------|--------------------|---------------------------------------|-------------|-------------------------------------|------------|
| Indicator Cod                                                         | le: CM-1a                            |             | CM-1a<br>sector               | Proport<br>health fa | ion of su<br>acilities          | ispected    | malaria cas                                 | es that     | receive a p                      | arasitol    | ogical test a                    | at public          |                                       |             |                                     | XXX-Z-PR1P |
| Scope of Targ                                                         | gets: Geographic Na                  | ational, 10 | 0% of nati                    | ional pro            | ogram ta                        | rget        |                                             |             |                                  |             |                                  |                    | Cumu                                  | lation 1    | Type: Non c                         | umulative  |
| Baseline (Dat<br>N: 2,479,843                                         | ort<br>Yea                           | Year 2022   |                               | N: 1,361,383 D:      |                                 | Ta<br>D: 1, | Target(Oct - Dec)<br>D: 1,361,383 % 100.00% |             | 6 100.00%                        |             | Reven                            | erse Indicator: No |                                       |             |                                     |            |
|                                                                       | Related<br>Elementary<br>Indicators  | Jai<br>Ma   | Q1<br>n-2024<br>to<br>ar-2024 | Ap<br>Jur            | <b>Q2</b><br>to<br>to<br>n-2024 | נ<br>נ      | <b>S1</b><br>an-2024<br>to<br>un-2024       |             | Q3<br>Jul-2024<br>to<br>Sep-2024 | 0           | Q4<br>Dct-2024<br>to<br>Dec-2024 | D<br>J             | <b>S2</b><br>ul-2024<br>to<br>ec-2024 | ם<br>ע      | Annual<br>an-2024<br>to<br>Dec-2024 |            |
| PR Results                                                            | <u>CM-1a [N]</u><br><u>CM-1a [D]</u> | N<br>D<br>% | 1,000<br>2,000<br>50.00       | N<br>D<br>%          | 1,000<br>2,000<br>50.00         | N<br>D<br>% | 2,000<br>4,000<br>50.00                     | N<br>D<br>% | 1,000<br>2,000<br>50.00          | N<br>D<br>% | 1,000<br>2,000<br>50.00          | N<br>D<br>%        | 2,000<br>4,000<br>50.00               | N<br>D<br>% | 4,000<br>8,000<br>50.00             | Refresh    |
| PR Comments                                                           | 0                                    |             |                               |                      |                                 |             |                                             | 1           | 1                                |             |                                  |                    |                                       |             |                                     |            |
| PR data is in                                                         | nported                              |             | D                             | isa                  | ggı                             | rega        | ated                                        |             |                                  |             |                                  |                    |                                       |             |                                     |            |
| ✓ Coverage Indicator Disaggregation Coverage Indicator Disaggregation |                                      |             |                               | sult                 | s a                             | re          |                                             |             | Testir                           | ng type     |                                  |                    | ~                                     | View dis    | aggregation                         |            |
|                                                                       | Required Disaggregation entered      |             |                               |                      | d n                             | ere         |                                             |             | PR Re                            | sults       |                                  |                    |                                       |             |                                     |            |
|                                                                       |                                      |             | N:                            |                      |                                 |             | 7                                           |             |                                  |             |                                  |                    |                                       |             |                                     |            |
|                                                                       |                                      |             | D:                            |                      |                                 |             |                                             |             |                                  |             |                                  |                    |                                       |             |                                     |            |
| Result                                                                | Rapid diagnostic                     | test        | Data s                        | ource                |                                 |             |                                             |             |                                  |             |                                  |                    |                                       |             |                                     |            |
|                                                                       |                                      |             | Comm                          | ents                 |                                 |             |                                             |             |                                  |             |                                  |                    |                                       |             |                                     |            |

### Focus on the new content included in the PUDR & Final PU

![](_page_35_Figure_1.jpeg)

<sup>\*</sup> Only appears with quarterly reported Outcome Indicators

\*\* GC7 only

\*\*\* Final PU only
## **Financial Reporting – SR Cash Reconciliation**

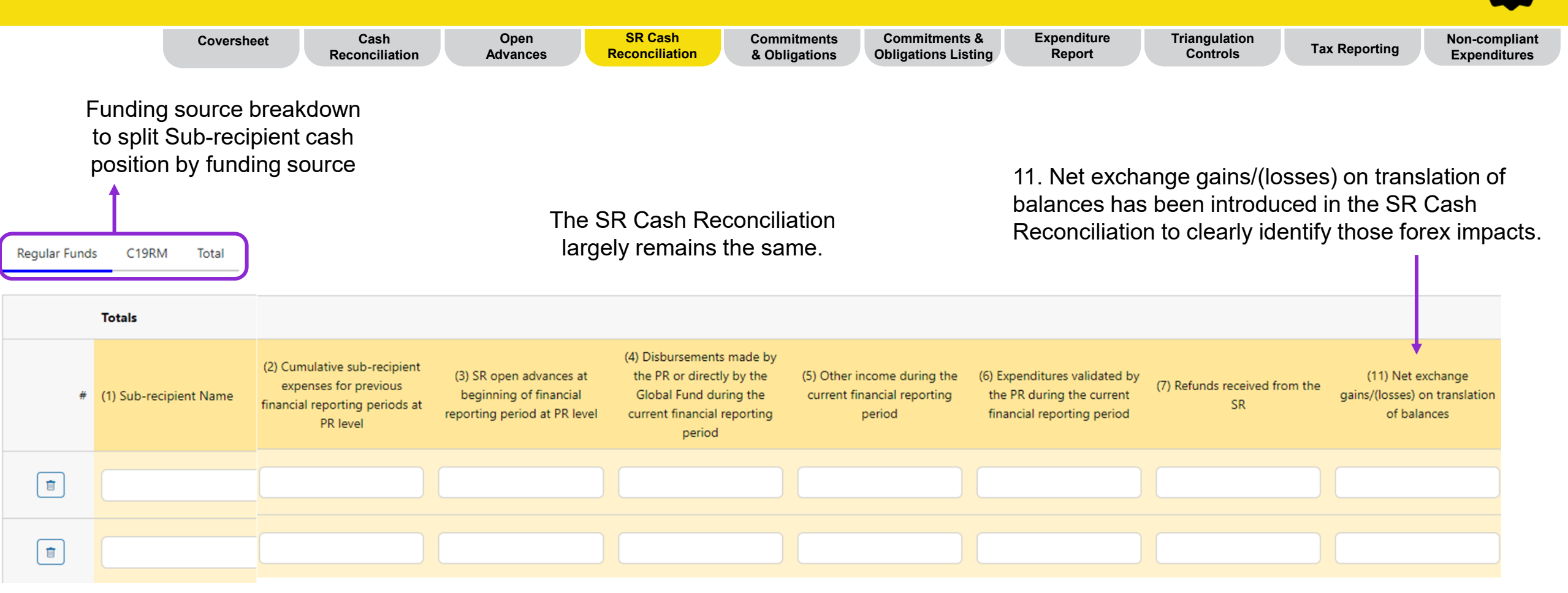

## **Financial Reporting – Commitments and Obligations**

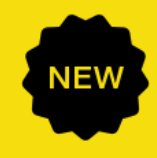

|                               | Coversheet                                                                    | Cash<br>conciliation Ad | Open Si<br>dvances Reco   | R Cash Commitr<br>nciliation & Obliga | Commitments & Obligations Listing                                          | Expenditure<br>Report                                    | Triangulation<br>Controls | Triangulation<br>Controls Tax Reporting Non-compliant<br>Expenditures |                              |  |  |  |  |
|-------------------------------|-------------------------------------------------------------------------------|-------------------------|---------------------------|---------------------------------------|----------------------------------------------------------------------------|----------------------------------------------------------|---------------------------|-----------------------------------------------------------------------|------------------------------|--|--|--|--|
| Fi                            | unding source breakdown to s<br>commitments and Obligations<br>funding source | split<br>by             |                           | The rep<br>pre-pop<br>Commit          | orting of Commitments<br>ulated based on the info<br>ments and Obligations | and Obligations a<br>ormation entered<br>listing section | are<br>in the             |                                                                       |                              |  |  |  |  |
| >      Errors                 | and Warnings                                                                  |                         |                           |                                       | ≡ Check data quality                                                       |                                                          |                           |                                                                       |                              |  |  |  |  |
| Principal Reci<br>Regular Fur | oient fin incial commitments obligations                                      |                         |                           |                                       |                                                                            |                                                          |                           |                                                                       |                              |  |  |  |  |
| ltem No.                      | Description                                                                   |                         | Previous financial report | ng period                             | Current financial rep                                                      | orting period                                            | 1. Comment on ca          | ash flows 2. Outline the data<br>other contextual informat            | source(s) 3. Provide any ion |  |  |  |  |
| 7.1a                          | PR total financial commitments                                                |                         |                           | -                                     |                                                                            |                                                          | •                         |                                                                       |                              |  |  |  |  |
| 7.1b                          | SR(s) total financial commitments                                             |                         |                           | -                                     |                                                                            |                                                          |                           |                                                                       |                              |  |  |  |  |
| 7.2a                          | PR financial obligations                                                      |                         |                           |                                       |                                                                            |                                                          |                           |                                                                       | ٢                            |  |  |  |  |
| 7.2b                          | SR(s) financial obligations                                                   |                         |                           | (                                     |                                                                            |                                                          |                           |                                                                       |                              |  |  |  |  |
| 7.2c                          | Accrued severance                                                             |                         |                           |                                       |                                                                            |                                                          |                           |                                                                       |                              |  |  |  |  |
| 7.4                           | Total financial commitments & financial obligation                            | ons                     |                           | (                                     |                                                                            |                                                          |                           |                                                                       | ٢                            |  |  |  |  |

## **Financial Reporting – Commitments and Obligations Listing**

| Funding sour<br>listing detail | <sup>Coversheet</sup><br>ce breakdowr<br>s by funding s | Cash<br>Reconciliation<br>to split<br>source | Open<br>Advances  | SR Cash<br>Reconciliation | Commitments<br>& Obligations | Commitments &<br>Obligations Listing | Expenditure<br>Report   | Triangulation<br>Controls Tax Re                                                                                                    | eporting Non-c<br>Expe | ompliant<br>nditures |
|--------------------------------|---------------------------------------------------------|----------------------------------------------|-------------------|---------------------------|------------------------------|--------------------------------------|-------------------------|----------------------------------------------------------------------------------------------------|------------------------|----------------------|
| Regular Funds C19              | 9RM Total nts Financial Obligation                      | ns Accrued Severance                         | There is          | no change in              | the content                  | of the Listing of                    | Commitment              | s and Obligations.                                                                                                    |                        |                      |
| Financial Commit               | ments<br>* Module                                       |                                              |                   |                           |                              |                                      |                         | Intervention                                                                                                    |                        |                      |
| Ē                              | Removing human righ                                     | hts and gender related barrier               | rs to TB services |                           | ~                            | Human rights, medical ethics a       | nd legal literacy       |                                                                                                    |                        |                      |
| 前 :                            | 2 PMTCT                                                 |                                              |                   |                           | ~                            | Prong 2: Preventing unintende        | d pregnancies among wom | en living with HIV                                                                                                    |                        |                      |
| The commit                     | + Add Module                                            | igations listing                             | will populate     | the commitme              | ent and obliga               | tions tab.<br>1a                     |                         | <ul> <li>Additional columns:</li> <li>Activity description</li> <li>Cost Input</li> <li>Implementers</li> <li>Type of Implementer</li> <li>Amount in IP currenc</li> <li>Delivery date</li> <li>Payment date</li> </ul> | У                      | ,<br>,               |

- Financial commitments with type of implementer as **PR** will populate Item 7.1a
- Financial commitments with type of implementer as SR will populate Item 7.1b
- Financial obligations with type of implementer as PR will populate Item 7.2a
- Financial obligations with type of implementer as SR will populate Item 7.2b
- Accrued Severance will populate Item 7.2c

#### S THE GLOBAL FUND

• Final payment amount

Approved exception

Comments

NEW

## **Financial Reporting – Triangulation – Controls**

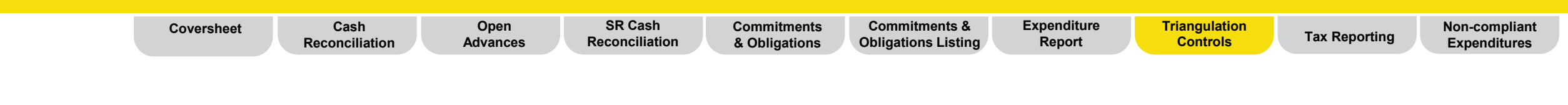

The expenditure check serves as an arithmetic check on the cumulation of the expenditures, by cumulating standalone period expenditures and comparing them against the reported period expenditures to check if there was an error, in which case it needs correction.

| Item No. | Description                                              | Extracted from PUDRs |            |        |        |        | Principal Recipient |                 |          |   |  |
|----------|----------------------------------------------------------|----------------------|------------|--------|--------|--------|---------------------|-----------------|----------|---|--|
|          |                                                          | Year 1               | Year 2     | Year 3 | Year 4 | Year 5 | Period              | Cumulative      | Comments |   |  |
|          |                                                          |                      |            |        |        |        |                     |                 |          |   |  |
| 13.2     | Expenditure Check                                        |                      |            |        |        |        |                     |                 |          |   |  |
| 13.2.1   | Expenditure recognized for the year                      | 0                    | 21.736.165 | 0      |        |        | ( 100,000,000 )     |                 |          | • |  |
| 13.2.2   | Cumulative expenditure as per check                      | 0                    | 21,736,165 | 0      |        |        |                     | ( 100,000,000 ) |          | • |  |
| 13.2.3   | Cumulative expenditure as reported in Expenditure Report |                      |            |        |        |        |                     | ( 100,000,000 ) |          | • |  |
| 13.2.4   | Variance                                                 | 0                    | 21,736,165 | 0      |        |        |                     | 0               |          | • |  |

## **Financial Reporting – Triangulation – Controls**

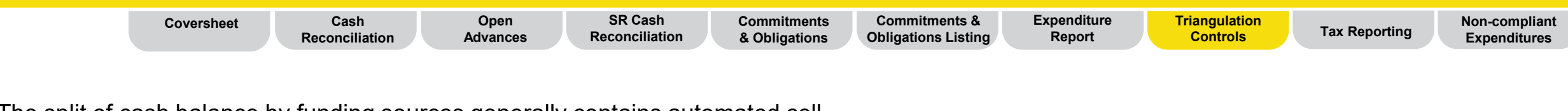

The split of cash balance by funding sources generally contains automated cell except for the 13.3.5 Adjustment to C19RM cash balance filed that is used for the examples mentioned previously.

| Item No | Description                        | Extracted from PUDRs |        |        |               |       | Principal Recipient |            |          |
|---------|------------------------------------|----------------------|--------|--------|---------------|-------|---------------------|------------|----------|
|         |                                    | Year 1               | Year 2 | Year 3 | Year 4 Year 4 | ear 5 | Period              | Cumulative | Comments |
|         |                                    |                      |        |        |               |       |                     |            |          |
| 13.3.1  | Opening cash balance C19RM         |                      |        |        |               |       |                     |            | •        |
| 13.3.2  | Disbursement C19RM                 |                      |        |        |               |       |                     |            | •        |
| 13.3.3  | Expenditure C19RM 2020             |                      |        |        |               |       |                     |            | •        |
| 13.3.4  | Expenditure C19RM 2021             |                      |        |        |               |       |                     |            | •        |
| 13.3.5  | Adjustment to C19RM cash balance   |                      |        |        |               |       |                     |            | •        |
| 13.3.6  | Closing Cash balance C19RM         |                      |        |        |               |       |                     |            | •        |
| 13.3.7  | Closing Cash balance Regular Funds |                      |        |        |               |       |                     |            | •        |
|         |                                    |                      |        |        |               |       |                     |            |          |

## **Financial Reporting – Tax Reporting**

| Reconcination Advances Reconcination a Obligations Obligations Listing Report Controls | Coversheet | Cash<br>Reconciliation | Open<br>Advances | SR Cash<br>Reconciliation | Commitments<br>& Obligations | Commitments &<br>Obligations Listing | Expenditure<br>Report | Triangulation<br>Controls | Tax Reporting | Non-compliant<br>Expenditures |
|----------------------------------------------------------------------------------------|------------|------------------------|------------------|---------------------------|------------------------------|--------------------------------------|-----------------------|---------------------------|---------------|-------------------------------|
|----------------------------------------------------------------------------------------|------------|------------------------|------------------|---------------------------|------------------------------|--------------------------------------|-----------------------|---------------------------|---------------|-------------------------------|

The overall information remains the same as the PUDR, however the structure has changed for better understanding.

The information will still be provided by PR and SRs in grant currency. The totals are calculated automatically.

|          | Grant Tax Exemption Status                                                         | Import Duties | No Exemption | Partial | ~ |
|----------|------------------------------------------------------------------------------------|---------------|--------------|---------|---|
| Item No. | Description                                                                        | PR            | SR           | TOTAL   |   |
| 12.1     | Balance of Taxes Unrecovered at the start of the Reporting Period                  |               |              |         | 0 |
| 12.2     | Taxes Paid During the Reporting Period                                             |               |              |         | 0 |
| 12.3     | Taxes Recovered from Tax Authorities during the Reporting Period                   |               |              |         | 0 |
| 12.4     | Closing Balance of Taxes Not Yet recovered from Tax Authorities                    | 0             | 0            |         | 0 |
| 12.5     | Total Taxes Reimbursed by Implementer to Grant Account during the Reporting Period |               |              |         | 0 |
| 12.6     | Total Taxes Reimbursed by Implementer to Global Fund during the Reporting Period   |               |              |         | 0 |
| 12.7     | Balance of Taxes Unrecovered at the end of the Reporting Period                    | 0             | 0            |         | 0 |

Tax information comments

#### Final Tax Statement for the Implementation Period

| Period               | Balance of taxes unrecovered at the start of the Reporting Period | Taxes paid during the Reporting Period | Taxes recovered from tax authorities during the<br>Reporting Period | Total taxes reimbursed by Implementer to Grant<br>Account | Total taxes reimbursed by Implementer to Global<br>Fund | Total taxes remain unrecovered at end of the<br>Reporting Period |
|----------------------|-------------------------------------------------------------------|----------------------------------------|---------------------------------------------------------------------|-----------------------------------------------------------|---------------------------------------------------------|------------------------------------------------------------------|
| null to null         | 0                                                                 |                                        |                                                                     | 0                                                         | 0                                                       |                                                                  |
| Jul-2021 to Mar-2022 | 0                                                                 | 80,143                                 | 0                                                                   | 0                                                         | 0                                                       | 80,143                                                           |
| Oct-2022 to Mar-2023 | 0                                                                 | 51,105                                 | 205.808                                                             | 0                                                         | 0                                                       | -154,703                                                         |
| Oct-2023 to Mar-2024 | 0                                                                 |                                        |                                                                     | 0                                                         | 0                                                       |                                                                  |
| Closure              | 0                                                                 | 0                                      | 0                                                                   | 0                                                         | 0                                                       | 0                                                                |
| Total                | 0                                                                 | 131,248                                | 205,808                                                             | 0                                                         | 0                                                       | -74,560                                                          |

Note: Unrecovered taxes are considered non-compliant. However, those should NOT be duplicated in the "Non-compliant Expenditures section".

## **Financial Reporting – Forecast Report**

NEW

Forecast Report Disbursement Request

The PR needs to consider several factors in determining its forecast of cash needs, such as program absorption capacity, unit price changes, financial commitments & economic factors, etc. The forecast is broken down in three tables by Costing Dimensions, Module / Intervention, and Implementing Entity.

| A. Breakdown by Costing Dimension                                                       |                 |                                                                                   |                 |             |             |                                  |                     |                                     |
|-----------------------------------------------------------------------------------------|-----------------|-----------------------------------------------------------------------------------|-----------------|-------------|-------------|----------------------------------|---------------------|-------------------------------------|
|                                                                                         | 7,317,344       | 0                                                                                 | 7,317,34        | 0           | 0           | 0                                | 0                   |                                     |
| Cost Input                                                                              | Total IP budget | Cumulative expenditure at the<br>end of the current financial<br>reporting period | Expenditure gap | Forecast Y2 | Forecast Y3 | Updated forecast until end of IP | Planned utilization | Provide comment on updated forecast |
| 1.1 Salaries - program management                                                       | 1,699,993       | 0                                                                                 | 1,699,993       | 0           | 0           | 0                                | 0                   | •                                   |
| 1.4 Other HR Costs                                                                      | 99,283          | 0                                                                                 | 99,283          | 0           | 0           | 0                                | 0                   | •                                   |
| 1.6 Salaries - community-based, incl. Community Health<br>Workers (CHWs) and outreach w | 1,211,732       | 0                                                                                 | 1,211,732       | 0           | 0           | 0                                | 0                   | •                                   |
| 1.7 Salaries - facility-based, including medical staff and other<br>service providers   | 297,623         | 0                                                                                 | 297,623         | 0           | 0           | 0                                | 0                   | •                                   |
| 2.1 Training related per diems/transport/other costs                                    | 827,235         | 0                                                                                 | 827,235         | 0           | 0           | 0                                | 0                   | •                                   |
| 2.3 Supervision related per diems/transport/other costs                                 | 188,278         | 0                                                                                 | 188,278         | 0           | ٥           | 0                                | 0                   | •                                   |
| 2.4 Meeting/Advocacy related per diems/transport/other<br>costs                         | 807,791         | 0                                                                                 | 807,791         | 0           | 0           | 0                                | 0                   | •                                   |
| 2.5 Other Transportation costs                                                          | 32,216          | 0                                                                                 | 32,216          | 0           | ٥           | 0                                | 0                   | •                                   |
| 2.6 Surveys/data collection related per diems/transport/other costs                     | 138,777         | 0                                                                                 | 138,777         | 0           | 0           | 0                                | 0                   | •                                   |
| 3.1 Technical Assistance Fees/Consultants                                               | 89,170          | 0                                                                                 | 89,170          | 0           | 0           | 0                                | 0                   | •                                   |
| 3.3 External audit fees                                                                 | 44,591          | 0                                                                                 | 44,591          | 0           | 0           | 0                                | 0                   | •                                   |
| 3.4 Other external professional services                                                | 441,515         | 0                                                                                 | 441,515         | 0           | 0           | 0                                | 0                   | ٢                                   |
| 9.3 Other non-health equipment                                                          | 4,506           | 0                                                                                 | 4,506           | 0           | 0           | 0                                | 0                   | ٢                                   |
| 10.1 Printed materials (forms, books, guidelines, brochure, leaflets, etc.)             | 62,169          | 0                                                                                 | 62,169          | 0           | 0           | 0                                | 0                   | ٢                                   |
| 10.2 Television/Radio spots and programmes                                              | 2,287           | 0                                                                                 | 2,287           | 0           | 0           | 0                                | 0                   | ٢                                   |
| 10.3 Promotional Material (t-shirts, mugs, pins) and other CMP costs                    | 16,782          | 0                                                                                 | 16,782          | 0           | 0           | 0                                | 0                   | •                                   |
|                                                                                         |                 |                                                                                   |                 |             |             |                                  |                     | v 560                               |

45

## **Financial Reporting – Disbursement Request**

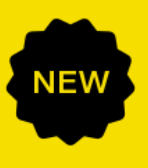

Forecast Report Disbursement Request

| nding so<br>sting de | ource breakdown to split<br>tails by funding source                                                                        | The PR enters amounts for the Execution Period & Buffer Period and totals are calculated automatically. |                                      |                 |                                  |           |                        |  |  |  |  |
|----------------------|----------------------------------------------------------------------------------------------------|----------------------------------------------------------------------------------------------------|--------------------------------------|-----------------|----------------------------------|-----------|------------------------|--|--|--|--|
| R                    | egular Funds                                                                                                    |                                                                                                    |                                      |                 |                                  |           |                        |  |  |  |  |
| Total                | l forecasted net cash expenditures by the Principal Recipient for the coming financial reporting<br>Implementation Quarter | period (immediately following the                                                                       | e current financial reporting period | l covered by th | Progress Update) Execution Perio | od        |                        |  |  |  |  |
|                      |                                                                                                    |                                                                                                    | 01-Jan-25 to                         | o 31-Dec-25     |                                  |           | Execution Period Total |  |  |  |  |
| 1                    | Approved Budget                                                                                                    |                                                                                                    |                                      |                 |                                  | 1,967,807 | 0                      |  |  |  |  |
| 2                    | Forecast net of commitments                                                                                                | 100                                                                                                    | 200                                  |                 | 3,000                            | 0         | 19                     |  |  |  |  |
| 3                    | Liquidation of commitments                                                                                                 | 103                                                                                                    | 200                                  |                 | 3,000                            | 0         |                        |  |  |  |  |
| 4                    | Total Forecast                                                                                                    | 203                                                                                                    | 400                                  |                 | 6,000                            | 0         | 19                     |  |  |  |  |
| 5                    | Cash balance at the end of current financial reporting period covered by Progress Update                                   | 708,546                                                                                                 |                                      |                 |                                  |           |                        |  |  |  |  |
| 6                    | Open advances at the end of the current financial reporting period                                                         | 0                                                                                                    |                                      |                 |                                  |           |                        |  |  |  |  |
| 7                    | Cash in transit for the current financial reporting period (Disbursements to PR)                                           | 0                                                                                                    |                                      |                 |                                  |           |                        |  |  |  |  |
| 8                    | Cash in transit for the current financial reporting period (Third party disbursements)                                     | 0                                                                                                    |                                      |                 |                                  |           |                        |  |  |  |  |
| 9                    | Cash in transit after the current financial reporting period (Disbursements to PR)                                         | 0                                                                                                    |                                      |                 |                                  |           |                        |  |  |  |  |
| 10                   | Cash in transit after the current financial reporting period (Third-party disbursements)                                   | 0                                                                                                    |                                      |                 |                                  |           |                        |  |  |  |  |
|                      | Disbursement Request                                                                                                    | 0                                                                                                    | 0                                    |                 | 0                                | 0         | 0                      |  |  |  |  |

## Focus on new content included in the PUDR & Last PU

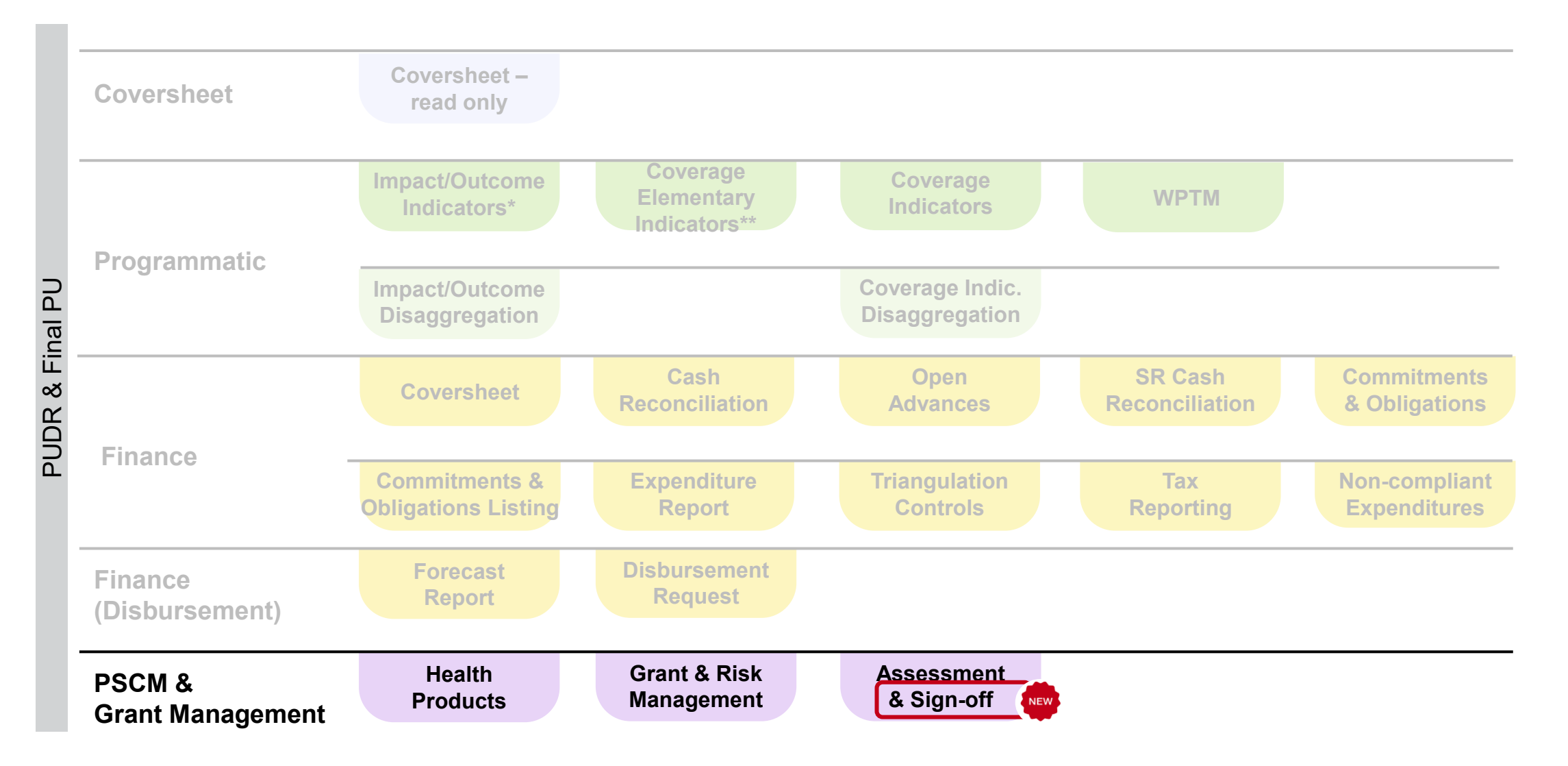

\* Only appears with quarterly reported Outcome Indicators \*\* GC7 only

#### S THE GLOBAL FUND

## **Grant Management Reporting – Self Assessment & Sign-off**

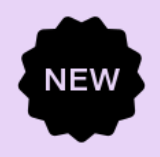

Self-assessment & Sign-off Management

Grant & Risk

LFA Findings & Recommendations

|                       | PR requirements:                                                                                                    |
|-----------------------|----------------------------------------------------------------------------------------------------|
| PR<br>Self-assessment | <ul> <li>Provide a summary of the grant performance for the reporting period. For the PUDR, a<br/>forward-looking assessment on the grant delivery by module is completed. This is not<br/>required for the Final PU.</li> </ul> |
| a Sign-on             | <ul> <li>The PR signatory signs off on the PUDR &amp; Final PU and the signed-off Section B 'PR<br/>sign-off' table is attached in the 'Download' tab in the Portal.</li> </ul>                                                  |

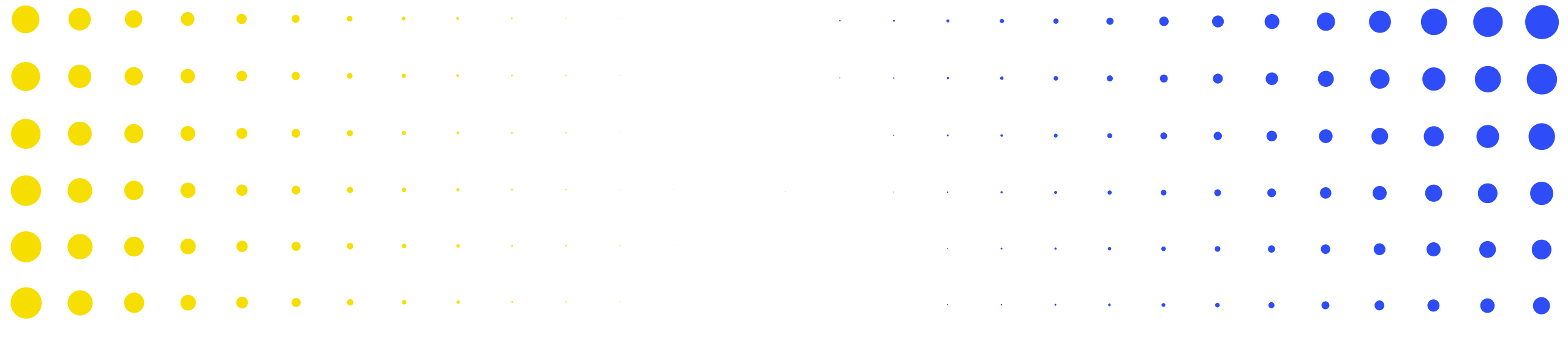

## **3 PUDR & Final PU Process**

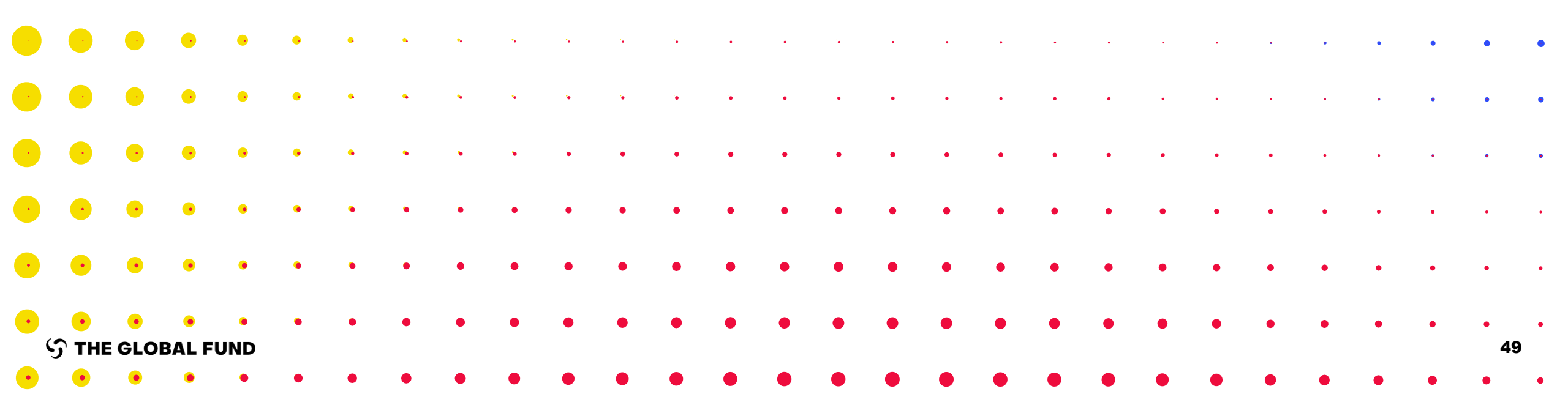

## **PUDR Reporting\***

**Overview of Process & Statuses** 

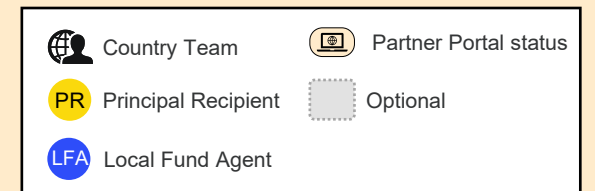

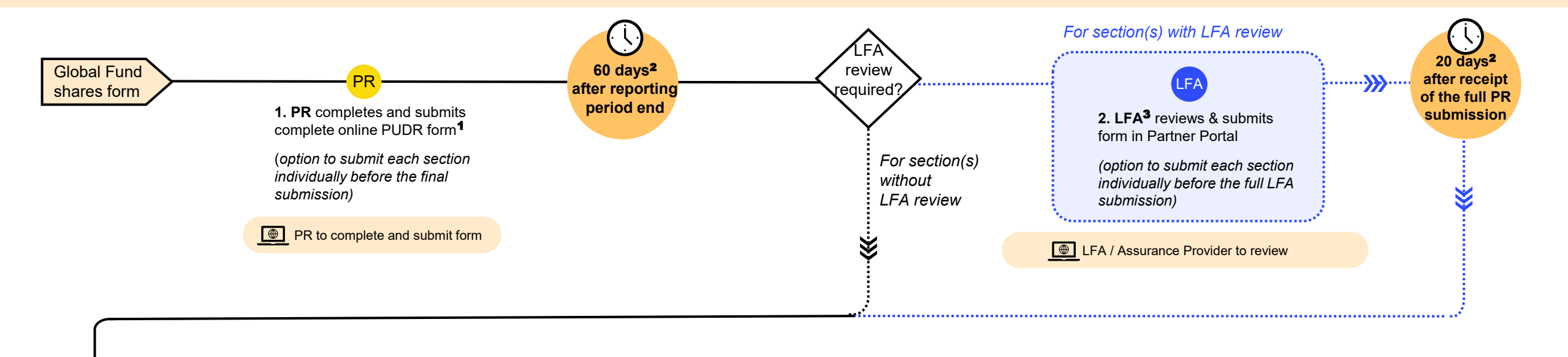

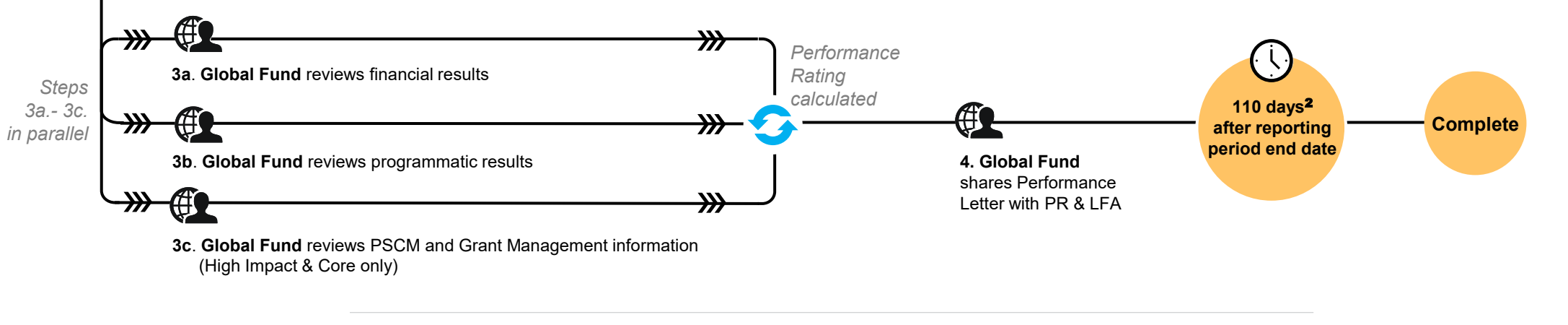

PRs are strongly encouraged to directly enter data into the online form. A supporting Excel is available for data collection & collaboration, which can be imported into the online form. It cannot be used for submission to the Global Fund.
 <sup>2</sup> Calendar days.

\* Same process for Final PU.

<sup>3</sup> LFA or other Assurance Provider.

# Notifications have been updated to deliver a transparent end-to-end overview for CTs, LFAs, PRs and CCMs

| Step                                                                  | CCM<br>(PR in cc) | PR<br>(CT in cc) | LFA<br>(CT in cc) | Notification               |
|-----------------------------------------------------------------------|-------------------|------------------|-------------------|----------------------------|
| 1. The Global Fund verifies and shares the form with PR               |                   | •                |                   | The form is available      |
| <b>2. PR</b> receives notification and accesses online form in portal |                   |                  |                   |                            |
| 3. PR completes and submits complete online form                      | •                 | •                | •                 | PR has submitted the form  |
| 4. LFA accesses form in the Partner Portal                            |                   |                  |                   |                            |
| 5. LFA completes & submits form in Partner Portal                     |                   |                  | •                 | LFA has submitted the form |
| 6. Global Fund review                                                 | ·                 | ·                | ·                 | ·                          |
| Complete                                                              |                   | •                |                   | The form has been reviewed |

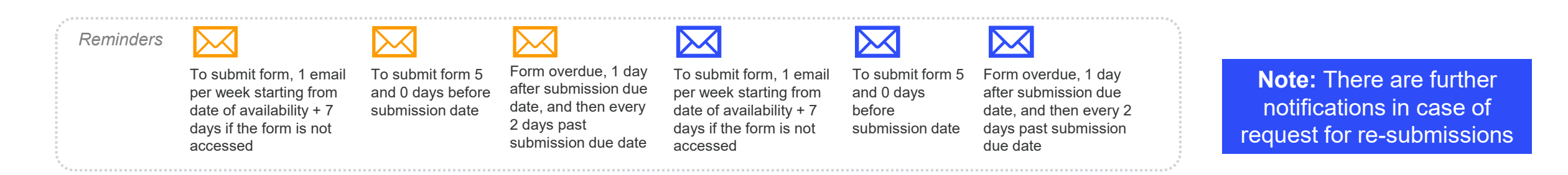

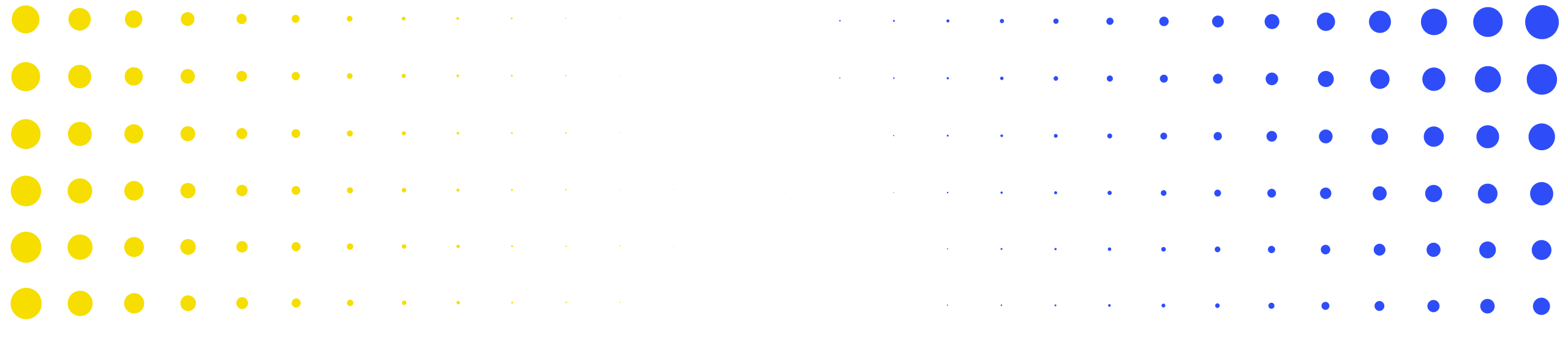

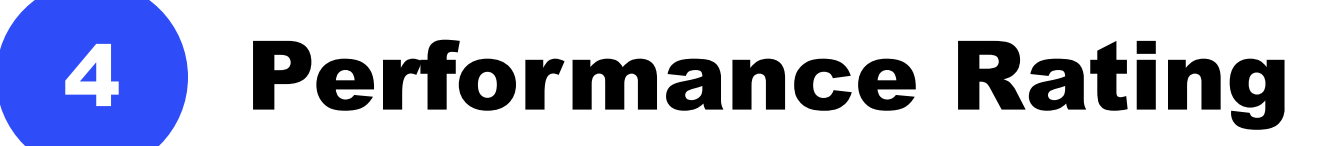

| • | • | ٠ | ٠ | • | • | • | • | • | • | • | • | • | • | • | • | • | • | • | • | • | • | • | • | • | • | • | • 52 | <u> </u> |
|---|---|---|---|---|---|---|---|---|---|---|---|---|---|---|---|---|---|---|---|---|---|---|---|---|---|---|------|----------|
| • | • | ٠ | ٠ | ٠ | • | • | • | • | • | • | • | • | • | • | • | • | • | • | • | • | • | • | • | • | • | • | •    | •        |
| · | • | • | ٠ | ٠ | ٠ | • | • | • | • | • | • | • | • | • | ٠ | • | • | • | • | • | • | • | • | • | • | • | •    | •        |
| · | · | • | • | • | ٠ | • | • | • | • | • | • | • | • | • | • | • | • | • | • | • | • | • | • | • | • | • | •    | •        |
| • | • | • | • | • | • | ٠ | • | • | • | • | • | • | • | • | • | • | • | • | • | • | • | • | • | • | • | • | •    | •        |
| • | • | • | • | • | ٠ | • | • | • | • | • | • | • | • | • | • | • | • | • | • | • | • | • | • | • | • | • | •    | •        |
|   | • | • | • | • | • | • | • | * | * | * | • | • | • |   | • | • | • | • |   |   |   |   |   | • | • | • | •    | •        |

The Global Fund assesses grant performance based on PR reporting in the Progress Update by using:

- Coverage indicator results to confirm the Programmatic Rating
- Budget Utilization and In-country Absorption to confirm the Financial Rating.

The Programmatic and Financial Ratings are combined to establish the **Grant Performance Rating** once per year.

No change

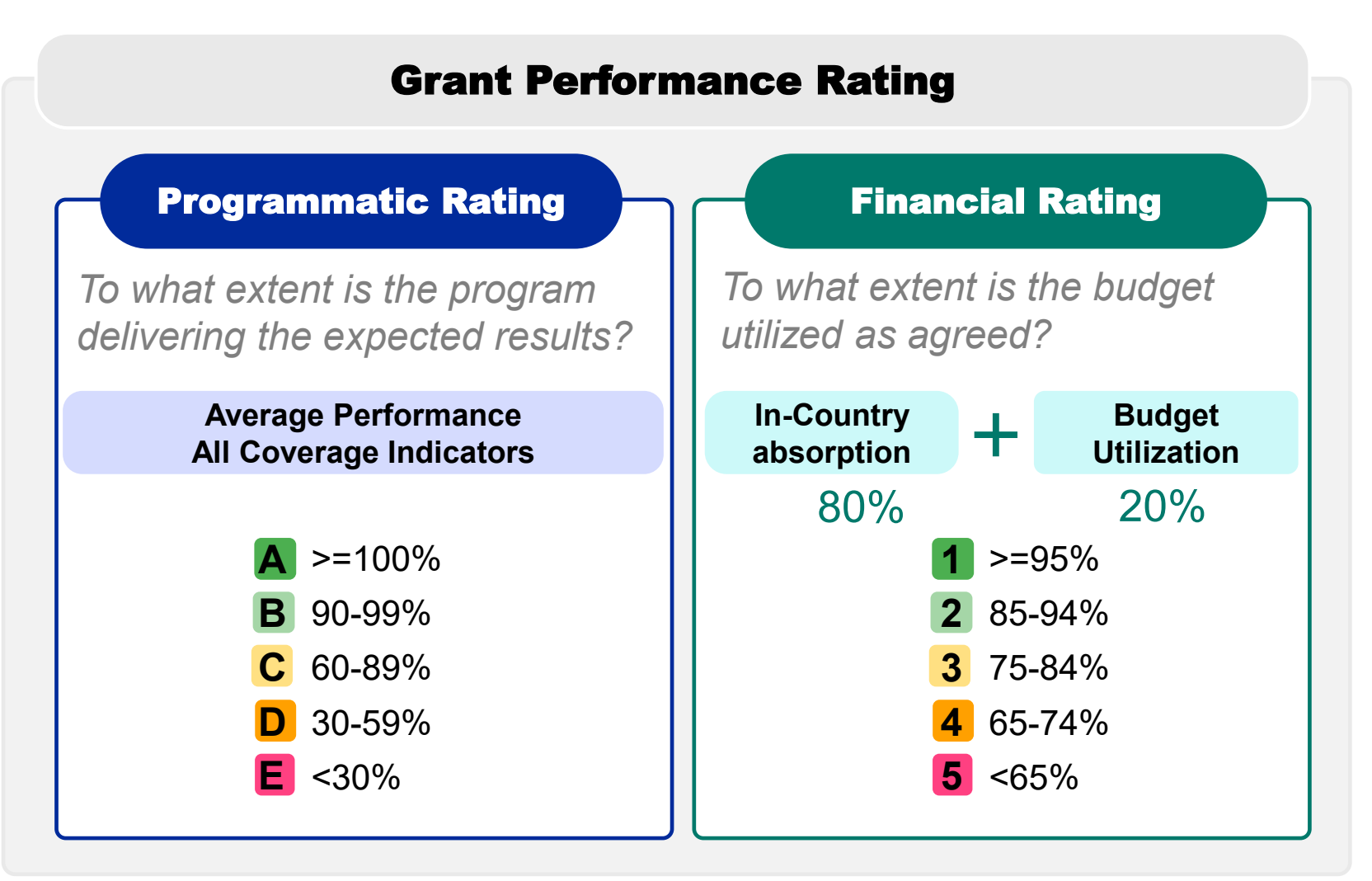

## New methodology for calculating the Programmatic Rating

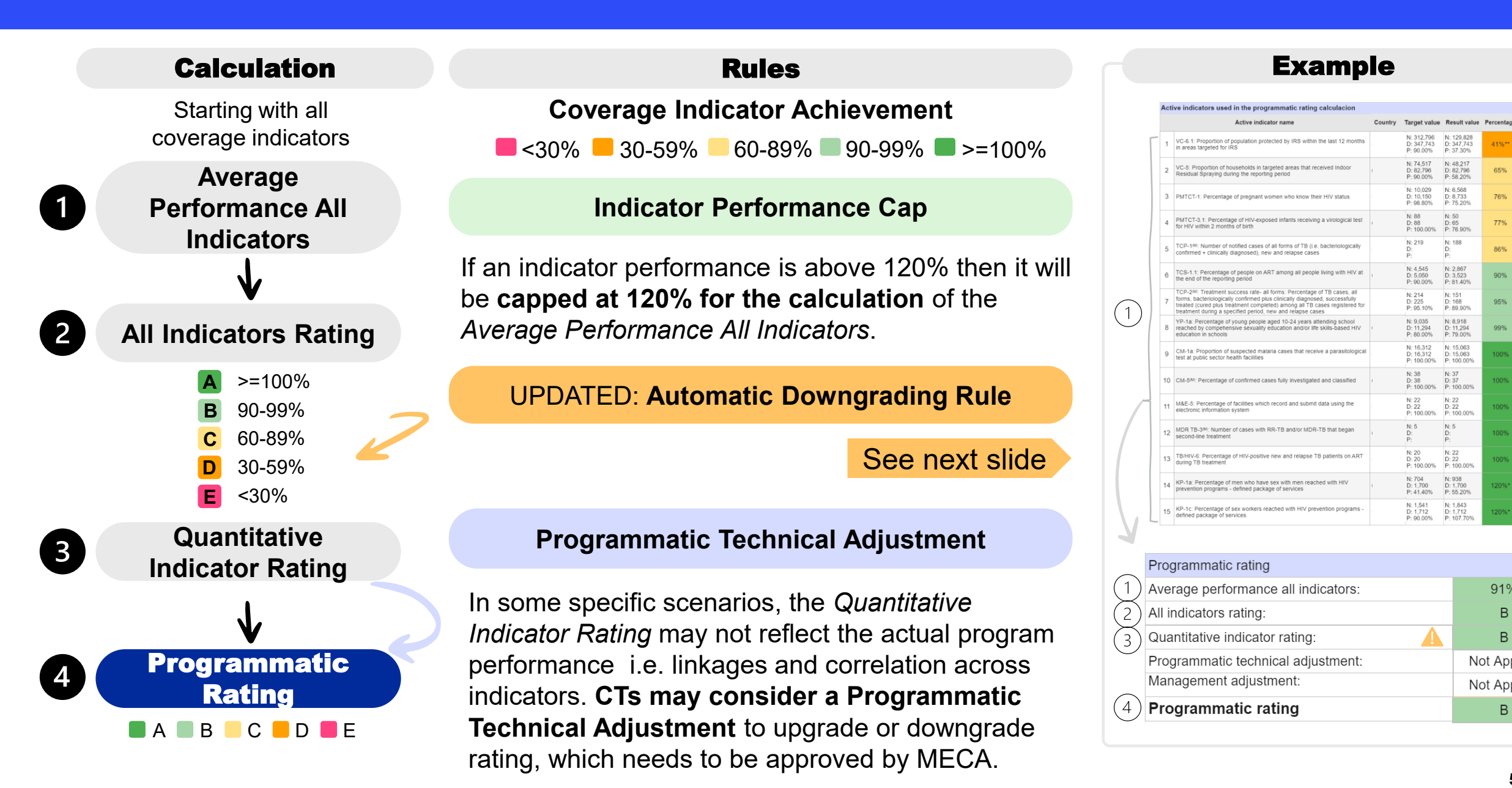

91%

B

Not Applied

Not Applied

В

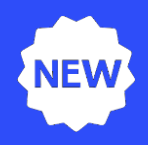

#### **New rule for automatic downgrading**

An automatic downgrade is applied if a proportionate number of indicators achieve less than <u>60%</u> of their target during the reporting period. Here are the specific rules for different grant scenarios:

- Grants with a maximum of 10 indicators in their Performance Framework during the reporting period: No change with the current rule. These grants are downgraded if at least one indicator performs below 60% of the target.
- Grants with between 11 and 20 indicators: New rule These grants are downgraded if at least two indicators perform below 60% of the target.
- Grants with 21 to 30 indicators: New rule Require three indicators to trigger a downgrade.
- Grants with 31 to 40 indicators: New rule Require four indicators to trigger a downgrade.

And so on for grants with larger indicator counts.

If the above condition applies the final *Quantitative Rating* is downgraded by one rating level unless the *All Indicators Rating* is C, D or E.

# There is no change to the methodology for calculating the Financial Rating

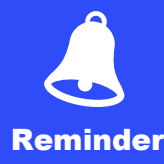

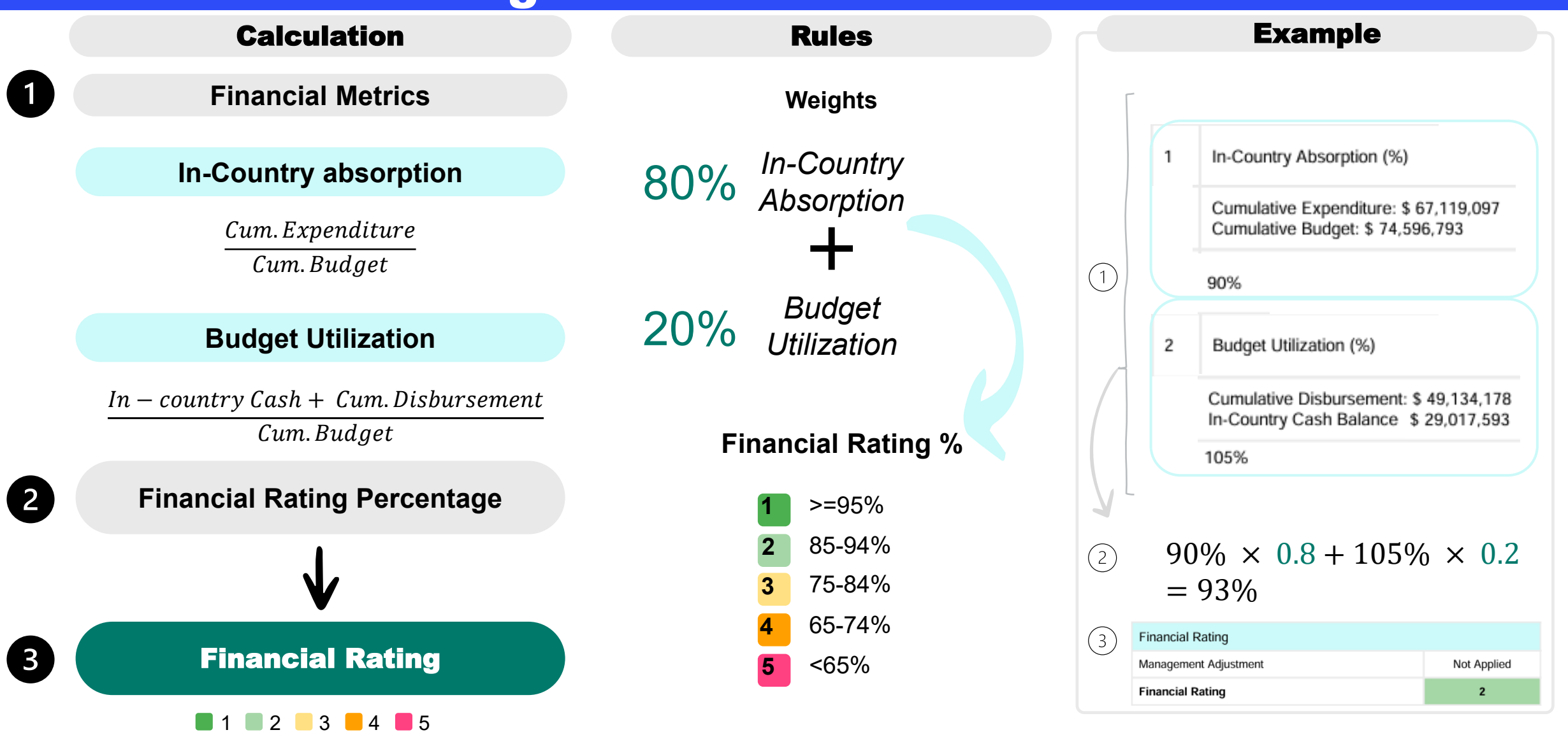

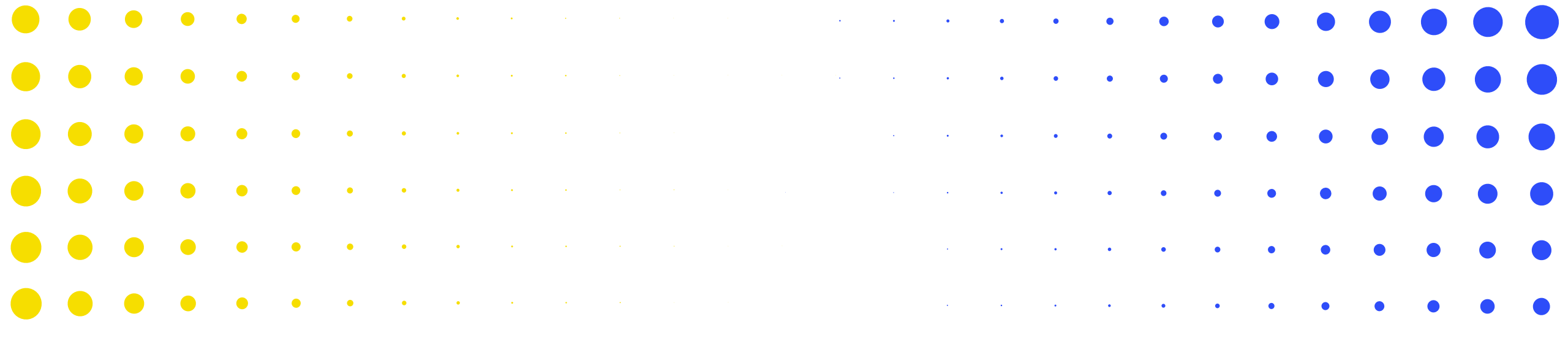

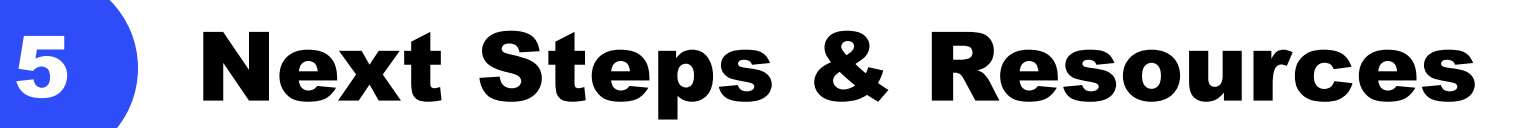

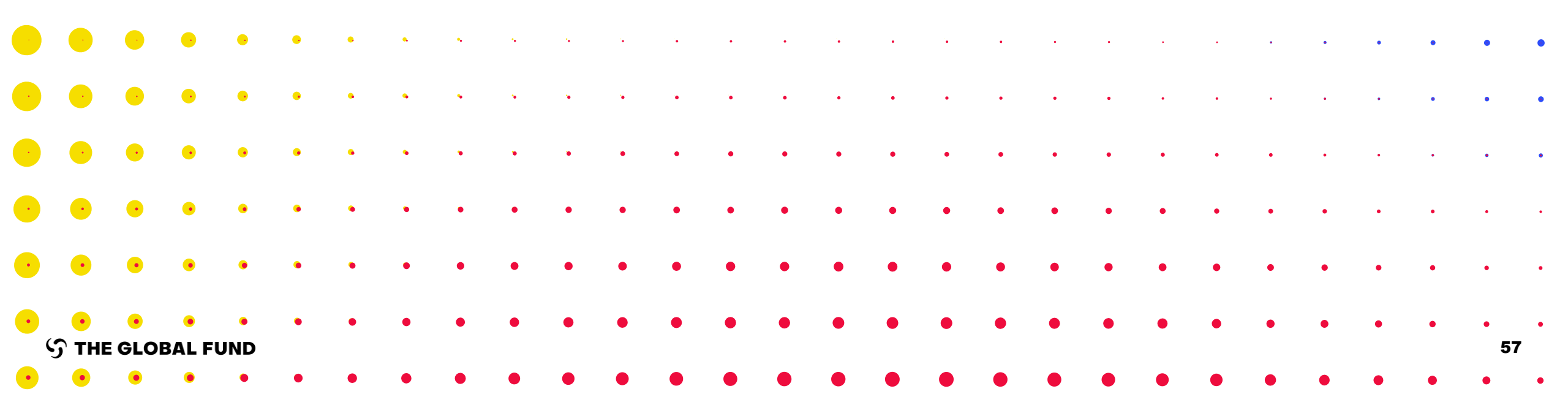

The final information sessions on the PUDR & Final PU are taking place in December and January.

|          |                                              | PU + PUDR                                     |                                                  |
|----------|----------------------------------------------|-----------------------------------------------|--------------------------------------------------|
|          |                                              | December / January                            |                                                  |
|          | English                                      | French                                        | Spanish                                          |
| External | 5 December, 10-12.30<br>Info Session and Q&A | 10 December, 13-15.30<br>Info Session and Q&A | Week of 14 January 2025<br>Session and Q&A (TBC) |
|          | Audience:                                    | PRs & CCMs                                    |                                                  |

## Resources

| Resources                                    | Links                                                                                                    |
|----------------------------------------------|----------------------------------------------------------------------------------------------------|
| Information sessions                         | Information session slides and recordings                                                                                                    |
| Policy                                       | Implementation Oversight Operational Policy Note (OPN) in the Operational Policy<br>Manual                                                     |
| Guidance                                     | PR Reporting Handbook: Interactive Guide for PRs: <u>English</u>   <u>Français</u>   <u>Español</u><br>(currently being updated for PUDR)      |
|                                              | PR Reporting Handbook: Interactive Guide for LFAs: <u>English</u><br>(currently being updated for PUDR)                                        |
|                                              | Partner Portal screen preview: <u>PU</u>   <u>FCR</u> (support document only; English only)                                                    |
| Infographics: Overview of Process & Statuses | PC: <u>English   Français</u><br>PU: <u>English   Français</u><br>FCR: <u>English   Français</u>   <u>Español</u><br>PU/DR: <i>coming soon</i> |
| Demos                                        | Demo videos: <u>External</u>                                                                                                    |
| Website for more resources                   | Grant Implementation page on the Global Fund website                                                                                           |

| Resources                        | Links                                                                                     |
|----------------------------------|-------------------------------------------------------------------------------------------|
|                                  | GC7 Modular Framework Handbook <u>English</u>   <u>French</u>   <u>Spanish</u>            |
| Monitoring &                     | GC7 Indicator Guidance sheets: <u>Landing page</u> (available in English French, Spanish) |
| Evaluation                       | C19RM Modular Framework handbook - <u>English</u>                                         |
|                                  | C19RM Indicator Guidance sheets – <u>English</u>   <u>French</u>   <u>Spanish</u>         |
| Technical support for PRs & LFAs | Contact: country.support@theglobalfund.org (English, French, Spanish)                     |

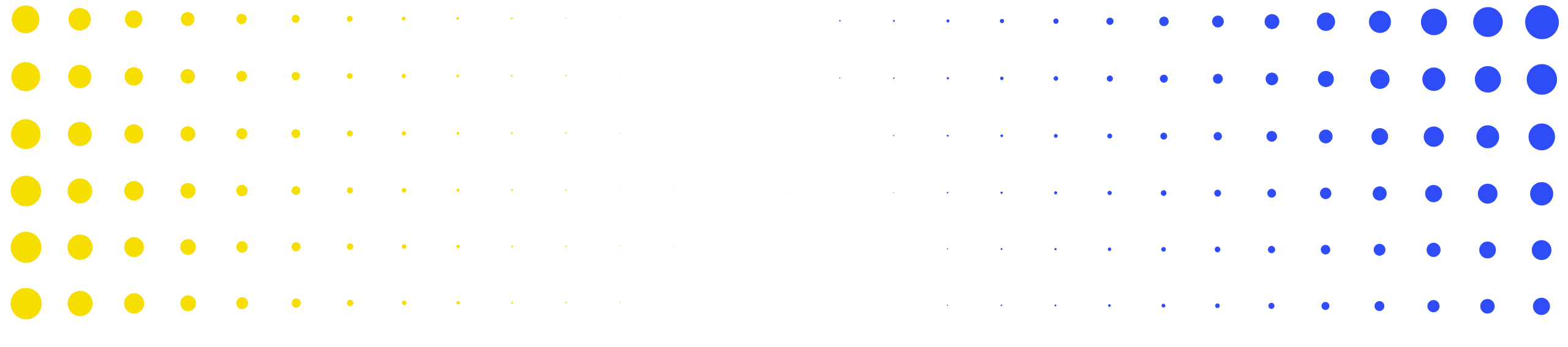

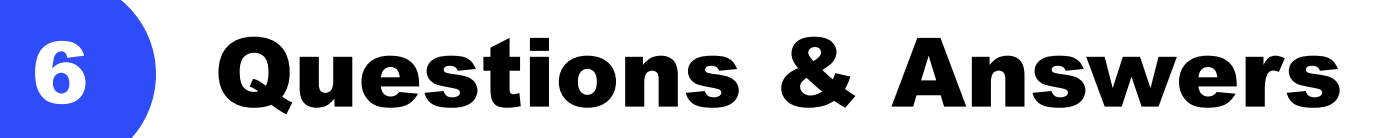

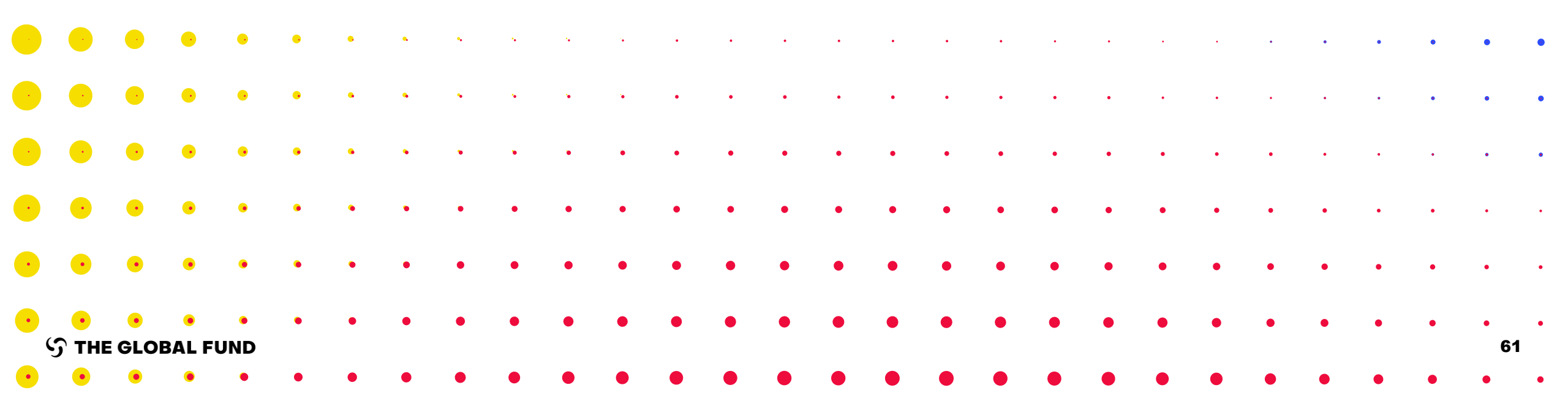

1. If data is entered directly as recommended (instead of using the supporting Excel), does the system have the functionality to download submitted data into Excel (to keep it for internal record/analysis)? This functionality was not available for Semester 1 2024 reporting.

A: There is no functionality for the PR to extract the data from online form into an Excel. However, starting next year, a PDF version of the PR submission will be available in the Portal for the PR to download upon submitting the full form.

2. If we import information using the Excel template, does it complete the form from the data coming from the Excel?

A: Yes. Upon attaching and importing the supporting Excel, the data from the Excel will be imported into your online form.

3. Can other staff personnel besides, those who have Editor rights access Partner Portal, complete the PUDR online (we currently we have only 3 persons as Editors)? Or do we need first to register them as Editors? Is there is a limit for number of Editors from the PR side?

A: Users with both 'Editor' and 'Submitter' rights can access the Partner Portal and complete the PU/DR. Only users with 'Submitter' rights can submit sections or the full form to the Global Fund. Please ensure to update your Grant Entity Data with all users that are required to work on PR reports. At a minimum, each grant / portfolio is required to have one Submitter. It is recommended to have two submitters per grant / portfolio, but no more. Editor rights are assigned per grant / portfolio, and one contact can be Editor for either one or multiple grants / portfolios. 4. We've observed earlier during the PU submission that the 'cost input' and 'module' list in the Supporting Excel file and online form are not listing in same sequence for the Expenditure Report sheet. Is it now fixed for next PU/DR reporting?

A: Thank you for sharing this feedback. We will take this into consideration for the upcoming reports.

5. What is the difference between coverage and coverage elementary indicators?

A: Elementary indicators are the numerators [N] and denominators [D] of the GC7 standard coverage indicators in the latest Performance Framework. They are used to construct the standard coverage indicators on the Coverage Indicators tab. The list of standard coverage indicators, with their numerators and denominators (the elementary indicators) can be found in the GC7 Indicator Guidance Sheets.

<u>Note:</u> There are no elementary indicators for GC6 Regular and C19RM grants, nor for GC7 custom indicators.

6. There are instances where an error appears when the numerator is greater than the denominator. In most cases, there is no error but the person entering data must provide a justification to nullify the error message. How can this be avoided or improved in the future? A: This warning was created to catch results that are input incorrectly. Typically, the result numerator should be a part of the result denominator, and in majority of cases, should be less than or equal to the denominator. If the results are correct, and the numerator is greater than the denominator, then a justification needs to be provided by the user. This justification provides clarity for anyone reviewing the results, eliminating questions about erroneous data entry.

7. It is great to see that the Global Fund will add the function of downloading the final submission in PDF file. Can we also have the similar function (download in PDF) after the Global Fund has fully reviewed for our reference? Also, can we download the PDF file for the FCR and PU report reports submitted for Jan-Jun 2024?

A: There is currently no functionality for the CT to download a PDF after they have fully reviewed the form. The PDF of PR submission will only be available for future reports starting next year.

9. Is there any implication if we change the programmatic data of S1 in the PUDR, the S1 reports having been reviewed by Global Fund Country Team? A: PRs can update previously reported results at the PU and PUDR. Updating previously reported allows PRs the opportunity to adjust what's been reported based on latest available implementation data, thus providing the most accurate results regarding indicator achievement and programmatic performance. Note that results can only be updated within the same implementation year.

### **10. The Forecast Report is replacing revisions?**

A: No. PRs can still do revisions outside of the PUDR reviews. This is an additional tool provided to PRs to re-assess their forecasts.

11. Looking at the Forecast Report requested, our understanding is that the Global Fund is asking for a fully revised budget per cost input until the end of the grant. Can you confirm this understanding is correct?A: No. The PR can confirm that the current budget still reflects the timing and costing of the interventions agreed upon at grant making stage. This forecast allows PRs to adjust their projected workplan as part of the PUDR reporting.

12. Will the PR have visibility of cumulated data calculated by this system before the report submission or will cumulation be done post-submission? In case of the latter, if there are any errors in the cumulation – will the PR be able to provide feedback to the Global Fund Country Team before the Performance Letter is issued?

A: Programmatic data is automatically cumulated within the Coverage indicator tab of the report, based on the cumulation type chosen within the latest signed grant Performance Framework. The PR can see this cumulation in real-time as they are entering results and should verify the information is accurate prior to submission. Should there be any issues with cumulation, PRs are encouraged to reach out to Country Support for assistance.

For Finance, expenditure data is shown for the period and also cumulatively as of the end of that period for all PU and PUDR reports.

13. Does a revision need to wait for PUDR submission? Or is it initiated by the PR ?

A: A revision can be initiated by PR at any point in time. But additional flexibility is provided for PRs to do that as part of PUDR reporting.

14. We can generate the Tax Report from our accounting software or do we have to complete your template.

A: You can generate but it has to be completed in the format of the PUDR.

15. Where can we access the reviewed FCR report, so we have the validated cash balance for the NFM3 ended grant? A: This will be communicated by the Global Fund together with the

adjustments made.

 $\mathfrak{S}$  the global fund

16. Regarding the Forecast Report, if Global Fund approval is required on certain proposed budget changes, is the Global Fund Country Team approval required before taking them into account in the Forecast Report in the PUDR? If so, there may be concerns about potential delays linked to the approval process.

A: The validation of the PUDR and the accompanying Performance Letter will address this.

17. During the S1 2024 reporting, there were some technical issues in the LFA module of the system. As a result, the LFA asked some PRs to share the Excel versions with them. As some PRs had done direct entry of data, as recommended, the Excels were not available and had to be put together as an additional task in response to LFA's request. Have these issues in the LFA module been resolved?

A: The technical issue in the LFA Partner Portal will be resolved for the PUDR and Final PU release. If the LFA continues to face issues in the system, they are recommended to raise the issue to Country Support. Note that the LFA has the functionality in the Portal to extract their online form into an Excel format, which will include the PR submission and the work-in-progress data completed by the LFA in the online form. The PR is not required to put together an additional Excel for LFA's review.

18. At the end of Y1, are we required to include commitments and obligations (as implementation continues into Y2)? Shouldn't this be applicable only at the end of the Implementation Period, which is Y3?

A: Commitments and obligations need to be reported annually. Commitments have an impact on triangulation and indicate that funds need to be available to liquidate them in addition to ongoing activities. For Y1 and Y2, the PR can choose to provide the information in their own format
19. If the LFA-verified Semester 1 result is different from the PR-reported result, is the PR expected to update the S1-reported figure in line with the LFA-verified results or in line with the latest data available in HMIS/DHIS2 for S1 as of the time of preparation of the S2 report? A: At S1, once the report is submitted, the PR is not expected to update the

A: At S1, once the report is submitted, the PR is not expected to update the results, unless requested by the Global Fund Country Team. At S2, the PR can update all the previously reported results, in line with the latest data available in the country.

20. Can you demonstrate how to upload data from the Excel again? A: We will record a demo for this, which will be available early next year. Detailed instructions are also available in the PR Reporting Handbook: English | Français | Español

21. Regarding the PR Cash Reconciliation, does the PR report the cash payments made during the period or do we report expenditure that includes commitments (accruals)?

A: The PR will report all cash outflows for the period. This includes expenditures that have been paid for (that is, commitments are not included). However, advances are included also as they are outflows for which expenditures have not yet been recorded.